## Operating Instructions Liquiline Compact CM82

Compact multi-parameter transmitter for Memosens sensors

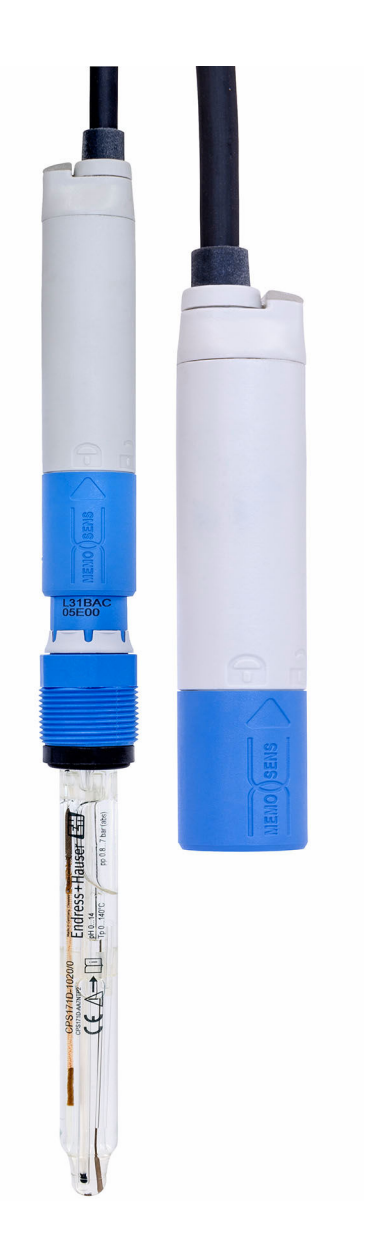

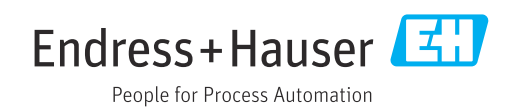

## Table of contents

| 1                                      | About this document                                                        | 4                          |
|----------------------------------------|----------------------------------------------------------------------------|----------------------------|
| 1.1<br>1.2<br>1.3<br>1.4               | Warnings                                                                   | 4<br>• 4<br>• 4<br>• 4     |
| 2                                      | Basic safety instructions                                                  | 5                          |
| 2.1<br>2.2<br>2.3<br>2.4<br>2.5<br>2.6 | Requirements for the personnel                                             | 5<br>5<br>5<br>5<br>6<br>6 |
| 3                                      | Product description                                                        | 7                          |
| 3.1                                    | Product design                                                             | . 7                        |
| 4                                      | Incoming acceptance and product                                            |                            |
|                                        | identification                                                             | 8                          |
| 4.1<br>4.2<br>4.3                      | Incoming acceptance                                                        | 8<br>8<br>9                |
| 5                                      | Mounting                                                                   | 10                         |
| 5.1                                    | Mounting requirements                                                      | 10                         |
| 6                                      | Electrical connection                                                      | 11                         |
| 6.1<br>6.2                             | Connecting requirements Post-connection check                              | 11<br>12                   |
| 7                                      | Operation options                                                          | 13                         |
| 7.1<br>7.2                             | Overview of operation options<br>Access to the operating menu via the      | 13                         |
|                                        | operating tool                                                             | 13                         |
| 8                                      | System integration                                                         | 16                         |
| 8.1                                    | Integrating the measuring device into the system                           | 16                         |
| 9                                      | Commissioning                                                              | 17                         |
| 9.1                                    | Preliminaries                                                              | 17                         |
| 9.2                                    | Function check                                                             | 17                         |
| 9.3                                    | Connection via process indicator RIA15                                     | 7%<br>18                   |
| 7.4<br>95                              | Establishing connection via Smartblue (app)                                | 24<br>25                   |
| 9.6                                    | Configuring the measuring device                                           | 25                         |
| 9.7                                    | Advanced settings                                                          | 32                         |
| 9.8<br>9.9                             | Configuration management<br>Protecting settings from unauthorized access . | 32<br>33                   |

| 10           | Operation                                               | 34  |
|--------------|---------------------------------------------------------|-----|
| 10.1         | Reading measured values                                 | 34  |
| 10.2         | Adapting the measuring device to the process conditions | 35  |
| 11           | Diagnostics and troubleshooting                         | 40  |
| 11.1         | Diagnostic information via LED                          | 40  |
| 11.2         | Adapting the diagnostic information                     | 40  |
| 11.3         | Simulation                                              | 50  |
| 11.4         | Diagnostics list                                        | 51  |
| 11.5<br>11.6 | Event logbook                                           | 63  |
| 11.0<br>11.7 | Device information                                      | 63  |
| 11.8         | Firmware history                                        | 64  |
|              | -                                                       |     |
| 12           | Maintenance                                             | 65  |
| 12.1         | Maintenance tasks                                       | 65  |
| 10           | <b>D</b>                                                | ~ ~ |
| 13           | Repair                                                  | 60  |
| 13.1         | General information                                     | 66  |
| 13.2         | Return                                                  | 66  |
| 13.3         | Disposal                                                | 66  |
| 14           | Accessories                                             | 67  |
| 14.1         | Device-specific accessories                             | 67  |
| 14.2         | Communication-specific accessories                      | 71  |
| 14.3         | System components                                       | 71  |
| 15           | Technical data                                          | 72  |
| 15.1         | Input                                                   | 72  |
| 15.2         | Output                                                  | 72  |
| 15.3         | Performance characteristics                             | 72  |
| 15.4         | Power supply                                            | 73  |
| 15.5         | Environment                                             | 73  |
| 15.0         |                                                         | 15  |
| Index        | x                                                       | 76  |

## 1 About this document

## 1.1 Warnings

| Structure of information                                                                                                   | Meaning                                                                                                    |  |  |
|----------------------------------------------------------------------------------------------------|----------------------------------------------------------------------------------------------------|--|--|
| A DANGER<br>Causes (/consequences)<br>If necessary, Consequences of<br>non-compliance (if applicable)<br>Corrective action | This symbol alerts you to a dangerous situation.<br>Failure to avoid the dangerous situation <b>will</b> result in a fatal or serious<br>injury. |  |  |
| WARNING<br>Causes (/consequences)<br>If necessary, Consequences of<br>non-compliance (if applicable)<br>Corrective action  | This symbol alerts you to a dangerous situation.<br>Failure to avoid the dangerous situation <b>can</b> result in a fatal or serious<br>injury.  |  |  |
| CAUTION<br>Causes (/consequences)<br>If necessary, Consequences of<br>non-compliance (if applicable)<br>Corrective action  | This symbol alerts you to a dangerous situation.<br>Failure to avoid this situation can result in minor or more serious injuries.                |  |  |
| NOTICE<br>Cause/situation<br>If necessary, Consequences of<br>non-compliance (if applicable)<br>Action/note                | This symbol alerts you to situations which may result in damage to property.                                                                     |  |  |

## 1.2 Symbols

| i | Additional information, | tips |
|---|-------------------------|------|
|---|-------------------------|------|

- Permitted
- Recommended
- Forbidden or not recommended
- Reference to device documentation
- Reference to page
- Reference to graphic
- ► Result of a step

## 1.3 Symbols on the device

- ⚠⊣͡ဩ Reference to device documentation
- Do not dispose of products bearing this marking as unsorted municipal waste. Instead, return them to the manufacturer for disposal under the applicable conditions.

## 1.4 Documentation

The following instructions complement these Operating Instructions and are available on the product pages on the Internet:

Operating Instructions Memosens, BA01245C

- Software description for Memosens inputs
- Calibration of Memosens sensors
- Sensor-specific diagnostics and troubleshooting

## 2 Basic safety instructions

### 2.1 Requirements for the personnel

- Installation, commissioning, operation and maintenance of the measuring system may be carried out only by specially trained technical personnel.
- The technical personnel must be authorized by the plant operator to carry out the specified activities.
- The electrical connection may be performed only by an electrical technician.
- The technical personnel must have read and understood these Operating Instructions and must follow the instructions contained therein.
- Faults at the measuring point may only be rectified by authorized and specially trained personnel.

Repairs not described in the Operating Instructions provided must be carried out only directly at the manufacturer's site or by the service organization.

## 2.2 Intended use

The Liquiline CM82 is a transmitter for connecting digital sensors with Memosens technology, configurable, with 4 to 20 mA/HART or communication and optional operation via smartphone or other mobile devices via Bluetooth.

The device is designed for use in the following industries:

- Life science
- Chemical industry
- Water and wastewater
- Food and beverages
- Power stations
- Other industrial applications

## 2.3 Workplace safety

As the user, you are responsible for complying with the following safety conditions:

- Installation guidelines
- Local standards and regulations
- Regulations for explosion protection

#### Electromagnetic compatibility

- The product has been tested for electromagnetic compatibility in accordance with the applicable international standards for industrial applications.
- The electromagnetic compatibility indicated applies only to a product that has been connected in accordance with these Operating Instructions.

## 2.4 Operational safety

#### Before commissioning the entire measuring point:

- 1. Verify that all connections are correct.
- 2. Ensure that electrical cables and hose connections are undamaged.
- 3. Do not operate damaged products, and protect them against unintentional operation.
- 4. Label damaged products as defective.

#### During operation:

 If faults cannot be rectified: products must be taken out of service and protected against unintentional operation.

#### **A**CAUTION

#### Programs not switched off during maintenance activities.

Risk of injury due to medium or cleaning agent!

- Quit any programs that are active.
- Switch to the service mode.
- ► If testing the cleaning function while cleaning is in progress, wear protective clothing, goggles and gloves or take other suitable measures to protect yourself.

## 2.5 Product safety

The product is designed to meet state-of-the-art safety requirements, has been tested, and left the factory in a condition in which it is safe to operate. The relevant regulations and international standards have been observed.

## 2.6 IT security

We only provide a warranty if the device is installed and used as described in the Operating Instructions. The device is equipped with security mechanisms to protect it against any inadvertent changes to the device settings.

IT security measures in line with operators' security standards and designed to provide additional protection for the device and device data transfer must be implemented by the operators themselves.

## **3 Product description**

## 3.1 Product design

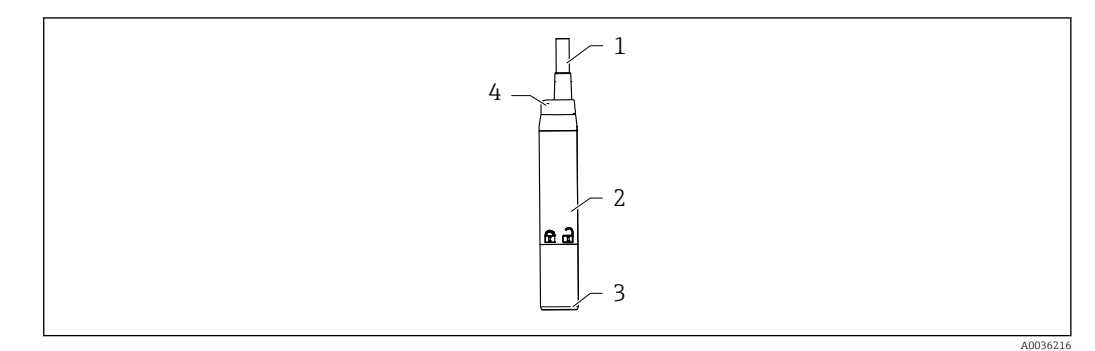

🗷 1 Transmitter design

- 1 Cable
- 2 Housing
- 3 Memosens connection
- 4 LED, for optical signaling of operating statuses of measuring point

#### 3.1.1 Measuring parameters

The transmitter is designed for digital Memosens sensors with an inductive plug-in head:

- pH
- ORP
- pH/ORP combined sensors
- Conductive conductivity
- Dissolved oxygen

## 4 Incoming acceptance and product identification

## 4.1 Incoming acceptance

- 1. Verify that the packaging is undamaged.
  - Notify the supplier of any damage to the packaging.
     Keep the damaged packaging until the issue has been resolved.
- 2. Verify that the contents are undamaged.
  - └→ Notify the supplier of any damage to the delivery contents. Keep the damaged goods until the issue has been resolved.
- 3. Check that the delivery is complete and nothing is missing.
  - └ Compare the shipping documents with your order.
- 4. Pack the product for storage and transportation in such a way that it is protected against impact and moisture.
  - The original packaging offers the best protection.
     Make sure to comply with the permitted ambient conditions.

If you have any questions, please contact your supplier or your local Sales Center.

## 4.2 Product identification

#### 4.2.1 Nameplate

The nameplate provides you with the following information on your device:

- Manufacturer identification
- Order code
- Extended order code
- Serial number
- Firmware version
- Ambient and process conditions
- Input and output values
- Safety information and warnings
- Approvals as per version ordered
- Compare the data on the nameplate with your order.

#### 4.2.2 Product identification

#### Manufacturer address

Endress+Hauser Conducta GmbH+Co. KG Dieselstraße 24 D-70839 Gerlingen

#### **Product page**

www.endress.com/CM82

#### Interpreting the order code

The order code and serial number of your product can be found in the following locations:

- On the nameplate
- In the delivery papers

#### Obtaining information on the product

1. Go to www.endress.com.

- **2.** Page search (magnifying glass symbol): Enter valid serial number.
- 3. Search (magnifying glass).
  - └ The product structure is displayed in a popup window.
- 4. Click the product overview.
  - ← A new window opens. Here you fill information pertaining to your device, including the product documentation.

### 4.3 Scope of delivery

The scope of delivery includes:

- CM82
- Brief Operating Instructions
- ► If you have any queries:

Please contact your supplier or local sales center.

## 5 Mounting

## 5.1 Mounting requirements

## 5.1.1 Dimensions

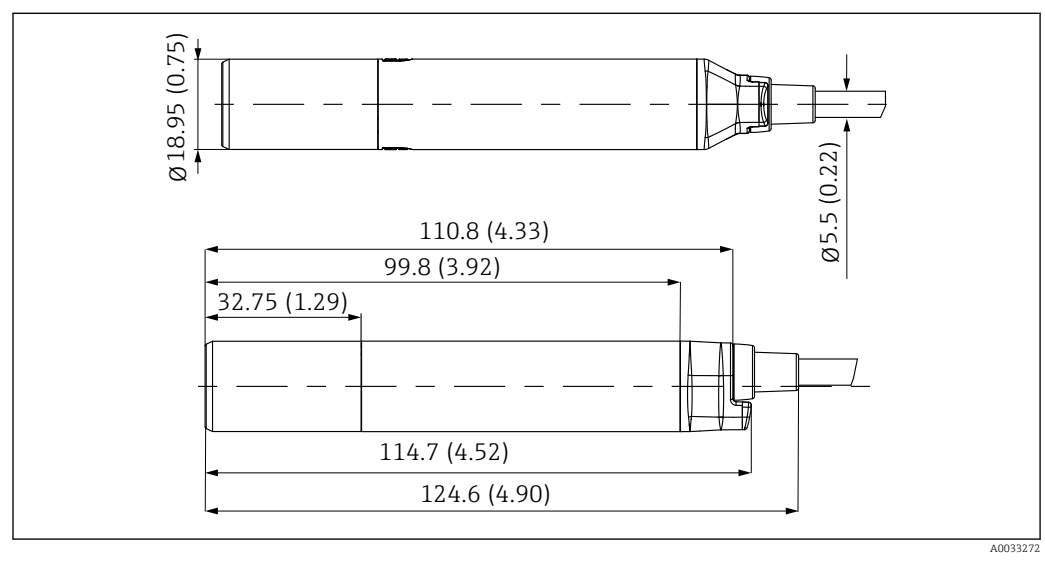

#### ☑ 2 Dimensions in mm (inch)

## 6 Electrical connection

## WARNING

#### Device is live!

Incorrect connection may result in injury or death!

- ► The electrical connection may be performed only by an electrical technician.
- The electrical technician must have read and understood these Operating Instructions and must follow the instructions contained therein.
- **Prior** to commencing connection work, ensure that no voltage is present on any cable.

## 6.1 Connecting requirements

| Supply voltage:  | 12.6 to 30 VDC (when error current > 20 mA)<br>14 to 30 VDC (if the error current is set to 3.6 mA.) |
|------------------|----------------------------------------------------------------------------------------------------|
| Cable length:    | 3 m (10 ft)<br>7 m (23 ft)<br>15 m (46 ft)                                                           |
| Signal output:   | 4 to 20 mA                                                                                           |
| Signal on alarm: | Configurable                                                                                         |

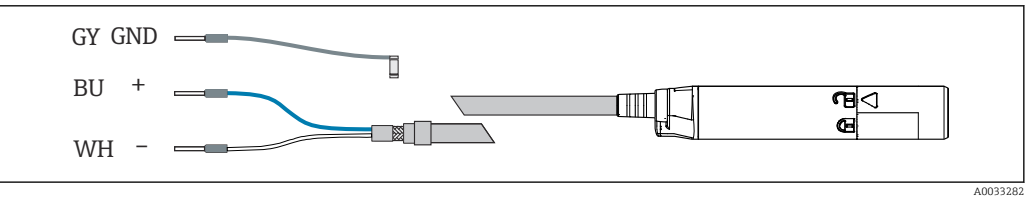

☑ 3 Electrical connection

• Connect ferrules as specified in the table:

| Cable      | Function       |
|------------|----------------|
| Gray (GY)  | Grounding, GND |
| BU (blue)  | 4 to 20 mA +   |
| White (WH) | 4 to 20 mA -   |

The ground cable must be provided by the customer.

#### 6.1.1 With RIA15

The RIA15 process indicator is loop-powered and does not require any external power supply.

I Further information is available in the RIA15 Operating Instructions BA01170K.

#### 6.1.2 With junction box

| Max. operating voltage: | 30 V  |
|-------------------------|-------|
| Max. operating current  | 30 mA |

#### Wiring

1. Unscrew cover and remove.

└ The terminal assignment is indicated in the box.

- 2. Guide the cable cores through the M16 cable gland.
- **3.** Connect cores in accordance with the assignment provided.

| HART+<br>HART-                                                                                                    |         |
|----------------------------------------------------------------------------------------------------|---------|
| 0/420 mA Source+       1         0/420 mA Source+       2         0/420 mA Source-       3         Display+       4         Display(Bridge)       5         Display- or LED       6         Sensor+ (w/Display)       7         Sensor+ (w/o Display)       8         Sensor-       9         Shield       11 |         |
|                                                                                                    | A003471 |

4 Terminal diagram

I Further information is available in the Operating Instructions BA01802C.

### 6.2 **Post-connection check**

#### **WARNING**

#### **Connection errors**

The safety of people and of the measuring point is under threat. The manufacturer does not accept any responsibility for errors that result from failure to comply with the instructions in this manual.

• Put the device into operation only if you can answer **yes** to **all** the following questions.

Electrical connection

- ► Is the device or cable undamaged (visual inspection)?
- Do the mounted cables have adequate strain relief?
- Are the cables routed without loops and cross-overs?
- Does the supply voltage match the specifications on the nameplate?
- No reverse polarity, is terminal assignment correct?

## 7 Operation options

## 7.1 Overview of operation options

Operation and settings via:

- SmartBlue (app)
- RIA15 (with reduced operating function compared to app and HART)
- PLC control station (via HART)

## 7.2 Access to the operating menu via the operating tool

#### 7.2.1 Access to operating menu via SmartBlue (app)

SmartBlue is available as a download for Android terminals from the Google Play Store and for iOS devices in the App Store.

If you scan the QR code, you will be brought directly to the app:

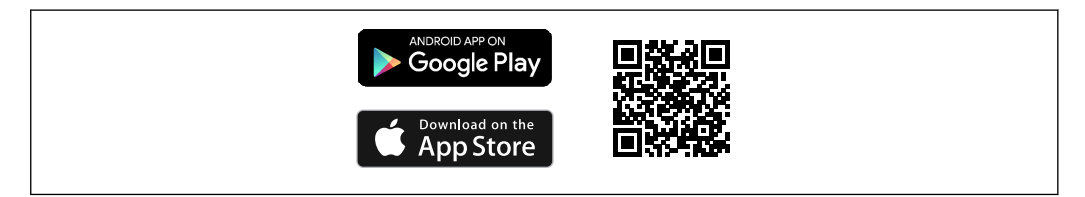

#### 5 Download links

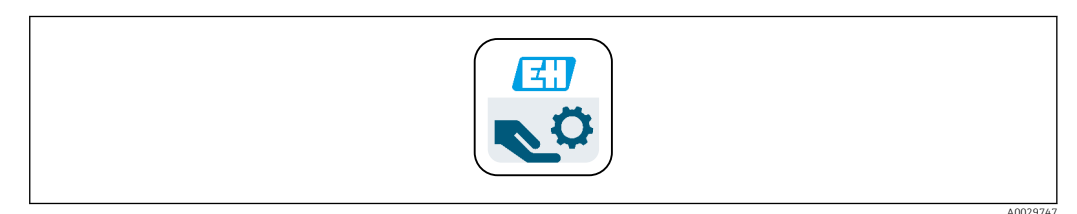

#### ☑ 6 SmartBlue app

|  | 4002011  |
|--|----------|
|  | A0035111 |

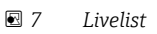

The Livelist displays all of the devices that are within range.

#### System requirements

- iOS devices: iPhone 4S or higher from iOS9.0; iPad2 or higher from iOS9.0; iPod Touch 5th generation or higher from iOS9.0
- Android devices: from Android 4.4 KitKat and Bluetooth<sup>®</sup> 4.0

#### Structure and function of the operating menu

In the Home view, the current measured values are displayed along with the device information (tag labeling, device type, serial number, firmware version, order code).

|   |                                                                                                    |                                                                              |                                                                                             |          | <br>1 |
|---|----------------------------------------------------------------------------------------------------|------------------------------------------------------------------------------|---------------------------------------------------------------------------------------------|----------|-------|
|   | SIM fehit 🗢                                                                                        |                                                                              | 10:04<br>Home                                                                               | \$ 100 % |       |
|   | at 19                                                                                              | Device tag<br>Device type<br>Serial number<br>Firmware version<br>Order code | CM82_N2002305611<br>N2002305611<br><u>N2002305611</u><br>01.01.00-0012<br>CM82-AAVAB2C1A1A1 | 2        | <br>2 |
| 3 | Measurement value<br>Partial pressure<br>111.72 hPa<br>% saturation<br>54.2 %Sat<br>Conc. (liquid) | 25                                                                           |                                                                                             |          |       |
|   | 4.58 mg/l<br>Conc. (gaseous)<br>11.03 %vol<br>Raw value nA<br>29.11 nA<br>Temperature              |                                                                              |                                                                                             |          |       |
|   | 23.5 °C<br>Current output<br>Current output<br>8.5 mA                                              |                                                                              |                                                                                             |          |       |
|   |                                                                                                    |                                                                              |                                                                                             |          |       |
|   | ()                                                                                                 | <b>f</b>                                                                     | =                                                                                           | 0        |       |

8 Overview of current measured values

- 1 System and device information CM82
- 2 Shortcut to diagnostic list
- 3 Overview of measured values of connected sensor

Operation is via four main menus:

- Guidance
- Diagnostics
- Application
- System

| SIM feb | ilt 🕈 10:06  | * 100 % 🚍 +                 |
|---------|--------------|-----------------------------|
|         |              | enu                         |
| CM82    | _N2002305G11 | PV 111.70 hPa<br>SV 23.6 °C |
| +       | Guidance     | >                           |
| 4-      | Diagnostics  | >                           |
| ₽       | Application  | >                           |
| 0       | System       | >                           |
| Ŷ       | System       | ,                           |

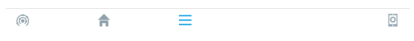

#### 🖻 9 Main menu

| Menu        | Function                                                                                                    |
|-------------|----------------------------------------------------------------------------------------------------|
| Guidance    | Contains functions involving a self-contained sequence of activities, e.g. for calibration (="Wizard", guided operation).           |
| Diagnostics | Contains information regarding operation, diagnostics and troubleshooting, as well as the configuration of the diagnostic behavior. |
| Application | Sensor data for specific optimization and for detailed process adjustment. Adapts the measuring point to the application.           |
| System      | These menus contain parameters for configuring the overall system.                                                                  |

#### 7.2.2 Access to operating menu via RIA15

The RIA15 process indicator is incorporated into the 4 to 20 mA/HART<sup>®</sup> loop and displays the measuring signal in digital form. The process indicator does not require an external power supply. It is powered directly from the current loop.

By means of HART<sup>®</sup> communication, the RIA15 enables configuration and commissioning of selected field devices and readouts of device/sensor status messages.

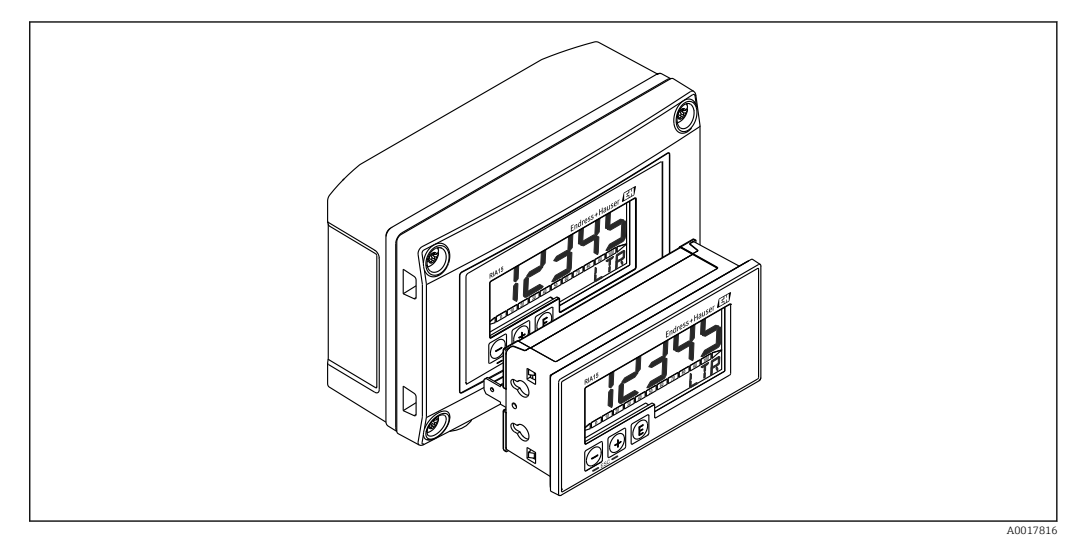

IO RIA15 process indicator

## 8 System integration

## 8.1 Integrating the measuring device into the system

Interfaces for measured value transmission:

- 4 to 20 mA
- Bluetooth<sup>®</sup> LE wireless technology
- HART

#### 8.1.1 Bluetooth<sup>®</sup> LE wireless technology

With the Bluetooth<sup>®</sup> LE wireless technology (energy-efficient wireless transmission) option that can be ordered, the device can be controlled via mobile terminals.

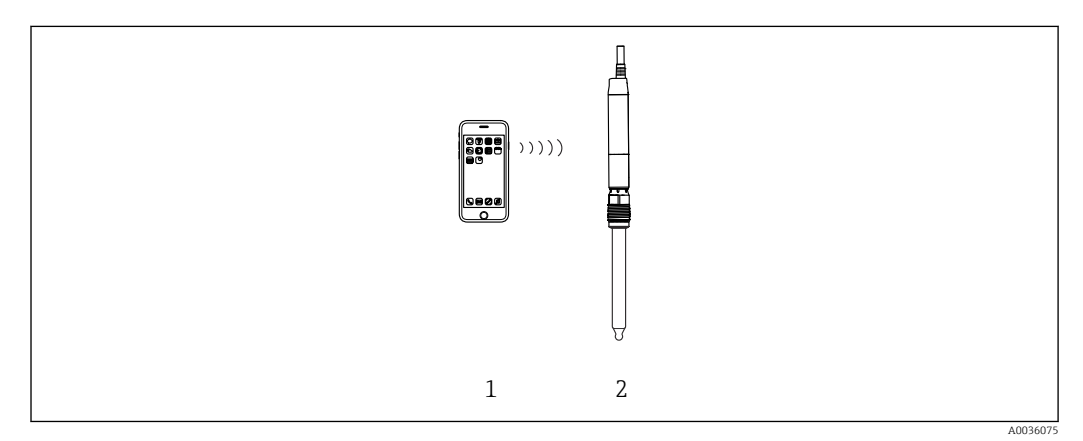

■ 11 Options for remote operation via Bluetooth<sup>®</sup> LE wireless technology

- 1 Smartphone / tablet with SmartBlue (app)
- 2 Transmitter with Bluetooth® LE wireless technology

#### 8.1.2 HART

In addition to the analog 4 to 20 mA signal, other measured values as well as the device status can be transmitted digitally via the HART protocol.

Configuration is also possible using an additional operating device and an appropriate driver.

HART operation is possible via the following hosts (at least):

- Fieldcare and compatible DTM hosts
- Emerson TREX
- Emerson AMS
- Siemens PDM
- ABB FIM
- Honeywell FDM
- Yokogawa PRM

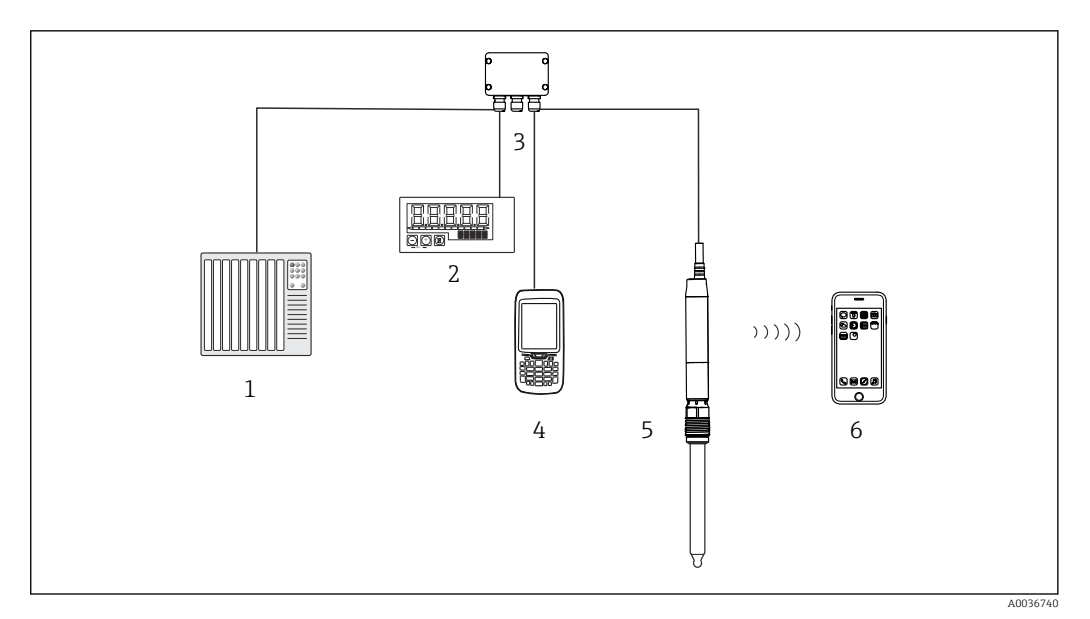

*12* Wiring options for remote operation via HART protocol

- *1 PLC* (programmable logic controller)
- 2 RIA15 loop-powered process indicator, optional
- 3 Junction box
- 4 HART operating device (e.g. SFX350), optional
- 5 Transmitter with Bluetooth® LE wireless technology
- 6 Optional: Smartphone / tablet with SmartBlue (app)

## 9 Commissioning

### 9.1 Preliminaries

- ► Connect the device.
  - └ The device starts up and transmits the measured value as a current value.

To operate via the SmartBlue, the Bluetooth<sup>®</sup> LE signal on the smartphone or tablet must be switched on.

### 9.2 Function check

#### **WARNING**

#### Incorrect connection, incorrect supply voltage

Safety risks for staff and device malfunctions!

- Check that all connections have been established correctly in accordance with the wiring diagram.
- Ensure that the supply voltage matches the voltage indicated on the nameplate.

Familiarize yourself with the operation of the device before it is first switched on. In particular, please read the "Basic safety instructions" sections. After power-up, the device performs a self-test and then goes to the measuring mode.

#### 9.2.1 LED indicators

LED indicators signal the device status and sensor status.

| LED behavior                                                               | Status                                                                                                    |
|----------------------------------------------------------------------------|----------------------------------------------------------------------------------------------------|
| Green<br>Flashes quickly                                                   | Everything OK<br>Device starting up                                                                                                    |
| Green<br>Flashes twice                                                     | Everything OK<br>Read out Memosens sensor information from sensor to transmitter (sensor type,<br>calibration data, etc.)                                                                                                    |
| Green<br>Flashes slowly                                                    | Everything OK<br>Sensor and device OK and functioning correctly.                                                                                                    |
| Green<br>Flashes quickly three times                                       | Everything OK<br>Measured value at PLC in automatic HOLD.<br>If the "Sensor replacement alarm delay" is exceeded, the device transmits a signal<br>on alarm.<br>The automatic hold is set to 30 seconds but can be configured to suit the<br>customer's needs.                            |
| Red<br>Flashes quickly                                                     | Failure of device or sensor<br>Fault state as per NAMUR NE107                                                                                                    |
| Red, green<br>Three red flashes<br>alternating with three<br>green flashes | Squawk<br>Squawk is signaled briefly while the connection is established. Squawk can also be<br>activated via the app. This makes it possible to locate the device more quickly, e.g.<br>when several devices are installed, you can see which one the connection is<br>established with. |

## 9.3 Connection via process indicator RIA15

#### 9.3.1 Establishing a connection via RIA15

The loop-powered RIA15 process indicator can be used to display the measured values as well as for the basic commissioning of the Liquiline CM82 via HART<sup>®</sup>.

Here, the RIA15 communicates with the CM82 via HART as a secondary master in addition to the PLC or process control system. The RIA15 is not invisible to the PLC in this case. The RIA15 does not alter the current value of the current output of the CM82.

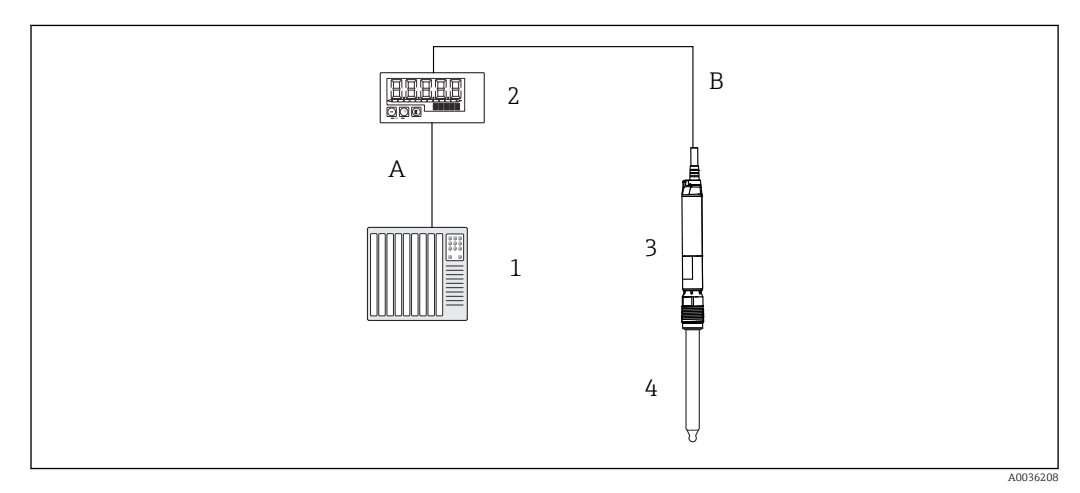

■ 13 Remote operation of CM82 via RIA15

- 1 PLC
- 2 Loop-powered RIA15 process indicator
- 3 Transmitter CM82
- 4 Memosens sensor (e.g. pH sensor)
- A 4 to 20 mA (HART optional)
- B 4 to 20 mA with HART

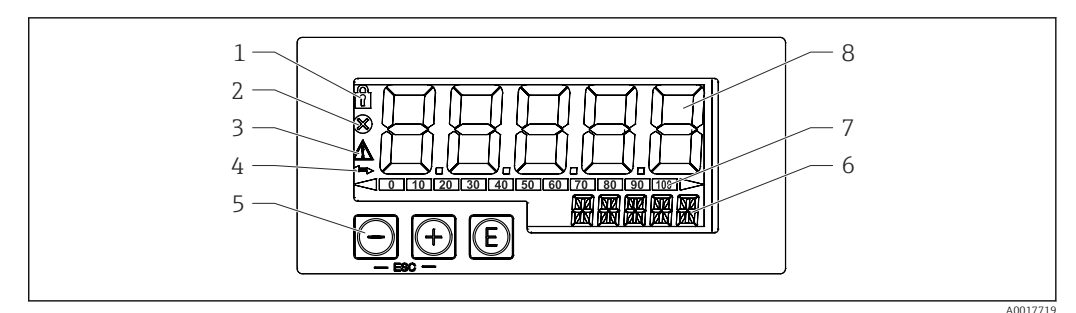

I4 Display and operating elements of the process indicator

- 1 Operating menu locked
- 2 Problem
- 3 Warning
- 4 HART communication enabled
- 5 Operating keys "-", "+", "E"
- 6 14-segment display for unit/TAG
- 7 Bar graph with indicators for under range and over range
- 8 5-digit 7-segment display for measured value, digit height 17 mm (0.67 in)

The device is operated using three operating keys on the front of the housing.

The device setup can be disabled with a 4-digit user code. If the setup is disabled, a padlock symbol appears on the display when an operating parameter is selected.

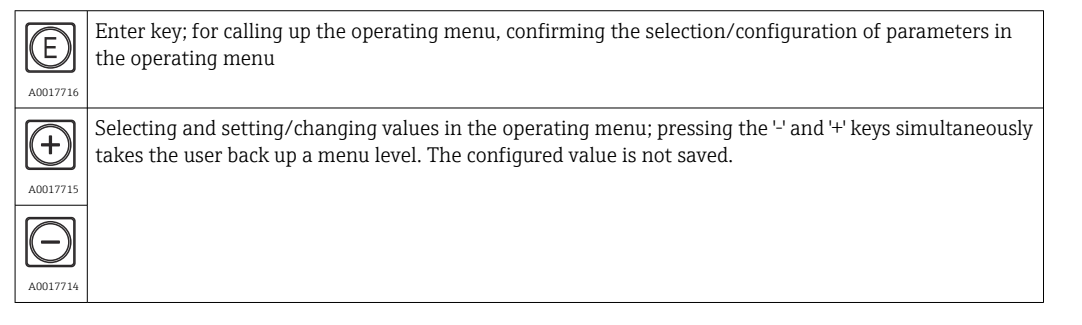

#### RIA15 operating matrix

In HART mode, the RIA15 with the "Analysis" option can be used for the basic commissioning of the Liquiline CM82.

The measuring ranges are dependent on the connected sensor and can be found in the relevant sensor documentation.

#### Local measured value display and basic commissioning of the CM82

The RIA15 can be used as a local indicator of the measured values as well as for the basic commissioning of the Liquiline CM82 via HART<sup>®</sup>.

The following values are output with the factory settings:

- Digital output (HART<sup>®</sup>): measured value and unit depending on the connected sensor
- PV: Configured primary value (CMAIN operating parameter)
- SV: Temperature (sensor)
- TV: Dependent on the connected transmitter parameter + sensor type
- QV: Dependent on the connected transmitter parameter + sensor type

PV, SV, TV and QV can be adjusted via the SmartBlue app, for example.

| Transmitter<br>parameter | Sensor type | "TV" value              | "QV" value              |
|--------------------------|-------------|-------------------------|-------------------------|
| рН                       | Glass       | Raw value in mV         | Glass impedance in MOhm |
| рН                       | ISFET       | Raw value in mV         | Leak current in nA      |
| рН                       | ORP         | Relative ORP value as % | Raw value in mV         |

| Transmitter<br>parameter | Sensor type            | "TV" value           | "QV" value             |
|--------------------------|------------------------|----------------------|------------------------|
| рН                       | pH/ORP combined sensor | рН                   | ORP in mV              |
| Conductivity             |                        | Resistance           | Conductivity raw value |
| Dissolved oxygen         |                        | Liquid concentration | Saturation as %        |

If "UC170" is displayed instead of the unit: Configure the unit manually → 🗎 23

The following settings for the CM82 can be made using the three operating keys on the front of the RIA15:

- Units of connected sensor
- Current output range
- Retrieval of diagnostic information

#### Basic commissioning of the CM82

The RIA15 must be in the HART mode (MODE = HART) to make the basic settings. The ANALYSIS menu is not visible in analog mode (MODE = 4-20).

1. Press the 🗊 key.

└ The **Setup** menu opens.

- 2. Press the 🗈 key.
  - └ The **CT** submenu opens.
- **3.** Set the desired parameters. For parameter descriptions, see the following table.

#### Setup -> ANALYSIS menu

The CT menu and all of the associated submenus are visible only if the RIA15 was ordered with the "Analysis" option, the HART option has been configured and a CM82 has been detected by the RIA15. Using this menu, the basic settings for the CM82 can be made via the RIA15.

| Parameter |       | Values      | Description                  |                                                                                                    |
|-----------|-------|-------------|------------------------------|----------------------------------------------------------------------------------------------------|
| СТ        |       |             |                              | This menu contains the parameters for configuring the CM82 compact transmitter.                                                                                                    |
| CSET      |       |             |                              | Access the "CM82 setup" submenu                                                                                                    |
|           | TUNIT |             | °C<br>°F<br>°K               | Select the unit for temperature on the CM82                                                                                                    |
|           | OUTS  |             |                              | Access the "CM82 - Output Setting" submenu to change the setting<br>on the CM82.<br>The primary value (CMAIN) of the CM82 is assigned here and the<br>measuring range (4-20mA) configured. |
|           |       |             |                              | Depending on the sensor type connected, only certain measured values can be configured/displayed.                                                                                          |
|           |       | pH glass se | ensors                       |                                                                                                    |
|           |       | CMAIN       | pH<br>mV_PH<br>IMPGL<br>TEMP | pH: pH measured value in pH<br>mV_PH: pH raw value in mV<br>IMPGL: Glass impedance in MOhm <sup>1)</sup><br>TEMP: Temperature in °C/°F/K (unit as per setting in TUNIT)                    |
|           |       | pH-ISFET s  | ensors                       |                                                                                                    |
|           |       | CMAIN       | pH<br>mV_PH<br>LEAKC<br>TEMP | PH: pH measured value in pH<br>mV_PH: pH raw value in mV<br>LEAKC: ISFET leak current in "nA" <sup>1)</sup><br>TEMP: Temperature in °C/°F/K (unit as per setting in TUNIT)                 |
|           |       | pH ORP ser  | isors                        |                                                                                                    |

#### Setup -> ANALYSIS menu

The CT menu and all of the associated submenus are visible only if the RIA15 was ordered with the "Analysis" option, the HART option has been configured and a CM82 has been detected by the RIA15. Using this menu, the basic settings for the CM82 can be made via the RIA15.

| Parameter |              | Values                                                        | Description                                                                                                    |
|-----------|--------------|---------------------------------------------------------------|----------------------------------------------------------------------------------------------------|
|           | CMAIN        | mVORP<br>%_ORP<br>TEMP                                        | mVORP: ORP measured value in mV<br>%_ORP: Percentage ORP value as %<br>TEMP: Temperature in °C/°F/K (unit as per setting in TUNIT)                                                                                                    |
|           | pH/ORP co    | mbined sensors                                                |                                                                                                    |
|           | CMAIN        | pH<br>mV_PH<br>IMPGL<br>IMPRE<br>mVORP<br>%_ORP<br>RH<br>TEMP | PH: pH measured value in pH<br>mV_PH: pH raw value in mV<br>IMPGL: Glass impedance in MOhm <sup>1)</sup><br>IMPRE: Reference impedance in Ohm<br>mVORP: ORP measured value in mV<br>%_ORP: Percentage ORP value as %<br>RH: rH value in rH<br>TEMP: Temperature in °C/°F/K (unit as per setting in TUNIT)                                                                                                    |
|           | Oxygen ser   | isors                                                         |                                                                                                    |
|           | CMAIN        | PAR_P<br>%SAT<br>C_LIQ<br>C_GAS<br>CURR<br>RTIME<br>TEMP      | PAR_P: Partial pressure of oxygen in hPa<br>%SAT: Percentage saturation as %<br>C_LIQ: Liquid concentration (unit as per setting in UCLIQ)<br>C_GAS: Gas concentration (unit as per setting in UCGAS)<br>CURR: Raw value, measuring current of sensor in nA <sup>1)</sup> (visible only<br>in the case of amperometric oxygen sensors)<br>RTIME: Decay time, raw value in µs (visible only in the case of<br>optical oxygen sensors)<br>TEMP: Temperature in °C/°F/K (unit as per setting in TUNIT) |
|           | UCLIQ        | mG_L<br>uG_L<br>PPM<br>PPB                                    | Unit of upper and lower turndown setting if the primary value<br>(CMAIN) is set to C_LIQ<br>mG_L: milligram/liter <sup>1)</sup><br>uG_L: microgram/liter<br>PPM: parts per million<br>PPB: parts per billion                                                                                                    |
|           | UCGAS        | %_VOL<br>PPM_V                                                | Unit of upper and lower turndown setting if the primary value<br>(CMAIN) is set to C_GAS<br>%_VOL: percent by volume<br>PPM_V: parts per million                                                                                                    |
|           | Conductivit  | ty sensors                                                    |                                                                                                    |
|           | CMAIN        | COND<br>RESIS<br>RAWC<br>TEMP                                 | COND: Specific conductivity (unit as per setting in UCOND)<br>RESIS: Resistivity (unit as per setting in URES)<br>RAWC: Uncompensated conductivity (unit as per setting in<br>UCOND)<br>TEMP: Temperature (unit as per setting in TUNIT)                                                                                                    |
|           | URES         | KO*CM<br>MO*CM<br>KO*M                                        | Unit of upper and lower turndown setting if the primary value<br>(CMAIN) is set to RESIS<br>KO*CM: kOhm*cm<br>MO*CM: MOhm*cm<br>KO*M: kOhm*m                                                                                                    |
|           | UCOND        | uS/cm<br>mS/cm<br>S/cm<br>uS/m<br>mS/m<br>S/m                 | Unit of upper and lower turndown setting if the primary value<br>(CMAIN) is set to COND or RESIS<br>uS/cm: microsiemens/cm<br>mS/cm: nillisiemens/cm<br>S/cm: siemens/cm<br>uS/m: microsiemens/m<br>mS/m: millisiemens/m<br>S/m: siemens/m                                                                                                    |
|           | for all sens | ors                                                           |                                                                                                    |

#### Setup -> ANALYSIS menu

The CT menu and all of the associated submenus are visible only if the RIA15 was ordered with the "Analysis" option, the HART option has been configured and a CM82 has been detected by the RIA15. Using this menu, the basic settings for the CM82 can be made via the RIA15.

| Parameter |     | Values               | Description                                                                                                    |
|-----------|-----|----------------------|----------------------------------------------------------------------------------------------------|
|           | LOW | -19.999 to<br>99.999 | Configure turndown of current output. The measured value that<br>corresponds to 4 mA is set here. The limits of adjustment vary<br>depending on the sensor type and measured value. The position of<br>the decimal point is permanently preset depending on the primary<br>value (CMAIN) configured.                                                                                                    |
|           |     |                      | Valid ranges of adjustment:<br>pH sensor:<br>PH: -2.00 to 16.00 pH<br>mV_PH: -2000 to 2000 mV<br>LEAKC: -4000.0 to 4000.0 nA<br>IMPGL: 0 to 99999 MOhm<br>IMPRE: 0 to 99999 Ohm<br>mVORP: -2000 to 2000 mV<br>%_ORP: -3000.0 to 3000.0 %<br>RH: 0.0 to 70.0 rH<br>TEMP: -50.0 to 150.0 °C (depending on the unit configured under<br>TEMP)<br>-58.0 to 302.0°F<br>223.1 to 423.1 K                                                                                                    |
|           |     |                      | dissolved oxygen sensor:<br>PAR_P: 0.0 to 2500.0 hPa<br>%SAT: 0.02 to 200.00 % saturation<br>C_LIQ:<br>-0.02 to 120.00 mg/l<br>-20.00 to 999.99 ug/l<br>-0.02 to 120.00 ppm<br>-20.00 to 999.99 ppb<br>(depending on the unit configured in UCLIQ)<br>C_GAS:<br>-0.02 to 200 .00 % Vol<br>-0.02 to 200 .00 % Vol<br>-200.00 to 999.99 ppm Vol<br>(depending on the unit configured under UCGAS)<br>CURR: 0.0 to 999.9.9 nA<br>RTIME: 0.0 to 100.0 μs<br>TEMP:<br>-10.0 to 140.0 °C<br>14.0 to 284 °F<br>263.1 to 413.1 K<br>(depending on the unit configured under TEMP)                                                    |
|           |     |                      | Conductivity sensor:<br>COND:<br>0.000 to 99.999 uS/cm<br>0.000 to 99.999 mS/cm<br>0.000 to 2.000 S/cm<br>0.000 to 99.999 uS/m<br>0.000 to 99.999 mS/m<br>0.000 to 99.999 S/m<br>(depending on the unit configured in UCOND)<br>RESIS:<br>0.00 to 999.99 kOhm*cm<br>0.00 to 200.00 MOhm*cm<br>0.00 to 299.99 kOhm*m<br>(depending on the unit configured in URES)<br>RAWC:<br>0.000 to 99.999 uS/cm<br>0.000 to 99.999 mS/cm<br>0.000 to 99.999 mS/cm<br>0.000 to 99.999 uS/cm<br>0.000 to 99.999 uS/m<br>0.000 to 99.999 uS/m<br>0.000 to 99.999 mS/m<br>0.000 to 99.999 S/m<br>(depending on the unit configured in UCOND) |

#### Setup -> ANALYSIS menu

| The CT menu and all of the associated submenus are visible only if the RIA15 was ordered with the "Analysis" option, the HART option has been |
|----------------------------------------------------------------------------------------------------|
| configured and a CM82 has been detected by the RIA15. Using this menu, the basic settings for the CM82 can be made via the RIA15.             |

| Parameter |                        | Values | Description                                  |                                                                                                    |
|-----------|------------------------|--------|----------------------------------------------|----------------------------------------------------------------------------------------------------|
|           |                        |        |                                              | TEMP:<br>-50.0 to 250.0 °C<br>-58.0 to 482.0 °F<br>223.1 to 523.1 K<br>(depending on the unit configured under TEMP)                                                                                                    |
|           |                        | HIGH   | -19.999 to<br>99.999                         | Configure turndown of current output. The measured value that<br>corresponds to 20 mA is set here. The limits of adjustment vary<br>depending on the sensor type and measured value. The position of<br>the decimal point is permanently preset depending on the primary<br>value (CMAIN) and units (UCLIQ, UCGAS, URES, UCOND)<br>configured.<br>For valid ranges of adjustment, see LOW (setting for 4 mA) |
|           |                        | ERRC   | 3.6 to 23.0                                  | Configure the error current on the CM82 in mA                                                                                                    |
| CDIAC     |                        | ·      |                                              | Access the "CM82 - Device diagnostics" submenu                                                                                                    |
|           | FCSM                   |        | Error category as per NAMUR and error number | Display the error message with the highest priority on the CM82                                                                                                    |
|           | DTAG                   |        | Device tag                                   | Display the device tag of the CM82 (use +/- keys to scroll through text)                                                                                                    |
|           | DSER<br>SENOC<br>SENSN |        | Device serial<br>number                      | Display the serial number of the CM82 (use +/- keys to scroll through text)                                                                                                    |
|           |                        |        | Sensor order<br>code                         | Display the oder code of the sensor (use +/- keys to scroll through text)                                                                                                    |
|           |                        |        | Sensor serial<br>number                      | Display the serial number of the sensor (use +/- keys to scroll through text)                                                                                                    |
| CTRES     |                        |        |                                              | Access the "CM82 -Reset" submenu                                                                                                    |
|           | RBOOT                  |        | No<br>YES                                    | Trigger a restart of the CM82                                                                                                    |
|           | FDEF                   |        | No<br>YES                                    | Reset the CM82 to factory settings                                                                                                    |
| CTSIM     |                        |        |                                              | Access the "CM82 -Simulation" submenu                                                                                                    |
|           | SIMUL                  |        | OFF<br>ON                                    | Switch on simulation for current output value on CM82                                                                                                    |
|           | VALUE                  |        | 3.6 to 23.0                                  | Configure current output value on CM82 for simulation in mA                                                                                                    |

1) If "UC170" is displayed instead of the unit: configure the unit manually  $\rightarrow$  B 23

I Further information is available in the RIA15 Operating Instructions BA01170K.

"UC170" displayed instead of HART® unit

By default, the unit of the transmitted measured value is automatically read out and displayed using a HART<sup>®</sup> command. If the transmitted "unit code" cannot be uniquely assigned by the RIA15, the unit code (UC170) is displayed instead of the unit. To remedy this, the unit must be set manually. (SETUP => HART => HART1-4 => UNIT1-4 => TEXT1-4).

The unit codes 170 to 219 are assigned multiple times as per the HART<sup>®</sup> specification. As the UC170 is also used with the CM82, the unit must be assigned manually. This applies to the following measured values/units:

#### PV (TEXT1):

| Transmitter parameter | Primary value (CMAIN)        | Unit |
|-----------------------|------------------------------|------|
| рН                    | Leak current (LEAKC)         | nA   |
| рН                    | Glass impedance (IMPGL)      | MOhm |
| Dissolved oxygen      | Liquid concentration (C_LIQ) | mg/l |
| Dissolved oxygen      | Raw value of sensor (CURR)   | nA   |

#### QV (TEXT4):

| Transmitter parameter | Sensor type | Unit |
|-----------------------|-------------|------|
| pH                    | Glass       | MOhm |
| pH                    | ISFET       | nA   |

## 9.4 Establishing connection via SmartBlue (app)

- 1. Download and install the SmartBlue.
- 2. Start the SmartBlue.
- 3. Select device from livelist displayed.
  - └ All available devices are displayed.
- 4. Log in.
- 5. Enter the user name: admin
- 6. Enter initial password: device serial number
- 7. It is advisable to change the user name and password after logging in for the first time.

You can drag additional information (e.g. main menu) onto the screen by swiping across the screen.

#### 9.4.1 System settings

| Path: Settings                 |                                                                   |                                                                                                    |  |
|--------------------------------|-------------------------------------------------------------------|----------------------------------------------------------------------------------------------------|--|
| Function                       | Options                                                           | Info                                                                                                    |  |
| Information                    |                                                                   |                                                                                                    |  |
| Version                        |                                                                   | Displays the app version                                                                                                    |  |
| About Endress+Hauser           |                                                                   | Manufacturer's information                                                                                                    |  |
| User interface                 |                                                                   |                                                                                                    |  |
| Language                       | Picklist of<br>different<br>languages                             | Change language                                                                                                    |  |
| Save device login<br>passwords | Selection<br>• Off<br>• 5 minutes<br>• 15 minutes<br>• 60 minutes | Options for saving password<br>The password is stored temporarily for the selected time period.<br>It does not need to be entered when re-establishing a<br>connection, e.g. to replace a sensor. |  |
| Device List                    |                                                                   |                                                                                                    |  |

| Path: Settings    |                                                                                                    |                                                         |  |
|-------------------|----------------------------------------------------------------------------------------------------|---------------------------------------------------------|--|
| Function          | Options                                                                                             | Info                                                    |  |
| Sorting           | <ul><li>Selection</li><li>Signal<br/>strength</li><li>Name</li></ul>                                | Sorting options                                         |  |
| Show demo devices | <ul> <li>Selection</li> <li>Never</li> <li>Only, if no device is present</li> <li>Always</li> </ul> | Determines when demo devices are displayed in the list. |  |

## 9.5 Setting the operating language

You can change the operating language in the app settings: **Settings/User interface/Language** 

## 9.6 Configuring the measuring device

| Path: Application       |                                                                        |                                 |
|-------------------------|------------------------------------------------------------------------|---------------------------------|
| Function                | Options                                                                | Info                            |
| Units                   |                                                                        |                                 |
| Temperature unit        | Selection<br>● °C<br>● °F<br>● K                                       |                                 |
|                         | <b>Factory setting</b><br>℃                                            |                                 |
| Cond. unit              | Selection<br>• μS/cm<br>• mS/cm<br>• S/cm<br>• μS/m<br>• mS/m<br>• S/m | To be selected for conductivity |
|                         | Factory setting<br>mS/cm                                               |                                 |
| Conc. (liquid) unit     | Selection<br>• mg/l<br>• μg/l<br>• ppm<br>• ppb                        | To be selected for oxygen.      |
| Conc. (gaseous)<br>unit | Selection<br>• %vol<br>• ppm                                           |                                 |

#### 9.6.1 Changing the device tag

You can change the device tag here:

#### System/Device management/TAG

The device tag is changed in:

- Sensor information
- Device information

## 9.6.2 Configuring the sensor

| Path: Application                                               |                                                                                                    |                                                                                                    |  |
|-----------------------------------------------------------------|----------------------------------------------------------------------------------------------------|----------------------------------------------------------------------------------------------------|--|
| Function                                                        | Options                                                                                                    | Info                                                                                                    |  |
| Sensor                                                          |                                                                                                    | Sensor-dependent settings                                                                                     |  |
| Sensor type                                                     |                                                                                                    | Display the sensor type                                                                                       |  |
| Order code                                                      |                                                                                                    | Order code of sensor                                                                                          |  |
| Damping                                                         |                                                                                                    | The damping causes a floating average curve<br>of the measured values over the time<br>specified.             |  |
| Damping ORP<br>Damping pH<br>Damping DO<br>Damping conductivity | 0 to 60 s<br>Factory setting<br>0 s                                                                                                    | Determine damping of primary value of connected sensor.                                                       |  |
| Damping temperature                                             | 0 to 60 s<br>Factory setting<br>0 s                                                                                                    | Determine damping of integrated temperature sensor.                                                           |  |
| Tag control                                                     |                                                                                                    | Check the manually assigned sensor name or<br>sensor group. Sensor will not function if<br>name is different. |  |
| Sensor check                                                    | Selection<br>• Off<br>• Tag<br>• Group                                                                                                    | Check sensor name or determine sensor<br>group.                                                               |  |
|                                                                 | Factory setting<br>Off                                                                                                    |                                                                                                    |  |
| Group                                                           | Range: 0 to 65535                                                                                                    | Determine accepted sensor group.                                                                              |  |
| Show ORP % value                                                |                                                                                                    | Display ORP as percentage value (ORP and combined sensor)                                                     |  |
| Extended setup                                                  |                                                                                                    | Depends on the connected sensor                                                                               |  |
| Conductivity:                                                   |                                                                                                    |                                                                                                    |  |
| Current cell constant                                           | Read only                                                                                                    | Value currently saved in the sensor                                                                           |  |
| Compensation                                                    | <ul> <li>Selection:         <ul> <li>Linear</li> <li>NaCl (IEC 746-3)</li> <li>Water ISO7888 (20 °C)</li> <li>Water ISO7888 (25 °C)</li> <li>UPW (NaCl)</li> <li>UPW (HCl)</li> </ul> </li> <li>Factory setting:<br/>Linear</li> </ul> | Various methods are available to compensate<br>for the temperature dependency.                                |  |
| Meas. ref. temp.                                                | -5.0 to 100.0 °C<br>(23.0 to 212.0 °F)<br><b>Factory setting</b><br>25.0 °C (77.0 °F)                                                                                                    | Reference temperature for calculating the temperature-compensated conductivity                                |  |
| Factor alpha                                                    | 0.000 to 20.000 %/K<br>Factory setting<br>2.100 %/K                                                                                                    | Enter the conductivity coefficient of your process medium                                                     |  |
| pH, ORP:                                                        | 1                                                                                                    | 1                                                                                                    |  |

| Path: Application      |                                                                                          |                                                                                                    |
|------------------------|------------------------------------------------------------------------------------------|----------------------------------------------------------------------------------------------------|
| Function               | Options                                                                                  | Info                                                                                                    |
| Temp. compensation     | Selection Off Automatic Manual Factory setting Automatic                                 | <ul> <li>Determine compensation of fluid<br/>temperature:</li> <li>Automatically using the temperature<br/>sensor of your sensor (ATC)</li> <li>Manually by entering the medium<br/>temperature</li> <li>Not at all</li> </ul>                         |
| Medium comp.           | Selection <ul> <li>Off</li> <li>2-point calibration</li> </ul> Factory setting Off       | Take a sample from the medium and<br>determine its pH value at different<br>temperatures in the lab.<br>Decide whether you want to compensate<br>using two points or several points in a table.                                                        |
| Offset                 | -18.00 to 18.00 pH<br>-100 to 100 mg/l<br><b>Factory setting</b><br>0.00 pH<br>0.00 mg/l | The offset compensates for a difference<br>between a laboratory measurement and an<br>online measurement which is caused by<br>interference ions. Enter this value manually.<br>If you are using a compensation electrode,<br>keep the offset at zero. |
| Internal buffer        | pH 0 to 14<br><b>Factory setting</b><br>pH 7.00                                          | Only change the value if you are using a sensor with an internal buffer other than pH 7.                                                                                                    |
| Customer ID            | User-defined<br>Factory setting<br>                                                      | Determine customer identification using up to 16 characters.                                                                                                    |
| Sterilization settings |                                                                                          |                                                                                                    |
| Temperature threshold  | Selection<br>120 to 150 °C<br>(248 to 302 °F)<br>Factory setting<br>121 °C (249 8 °F)    | Define temperature threshold.                                                                                                    |
| Duration               | Selection<br>1 to 250 min<br>Factory setting<br>20 min                                   | Define duration of sterilization.                                                                                                    |
| CIP settings           |                                                                                          |                                                                                                    |
| Function               | Selection<br>• Off<br>• On<br>Factory setting<br>Off                                     | Switches the function on or off                                                                                                    |
| Туре                   | Selection <ul> <li>Acidic</li> <li>Alkaline</li> </ul>                                   | Enter type of cleaning agent.                                                                                                    |
| pH Threshold           | Selection<br>2 to 20 pH<br>Factory setting<br>11 pH                                      | Determine a pH threshold. The counter runs<br>if the T threshold is exceeded and the pH<br>threshold is overshot (CIP is alkaline) or<br>undershot (CIP is acidic) at the same time.                                                                   |
| Upper temp. threshold  | Selection<br>Lower temp.<br>threshold<br>90 °C (194 °F)<br>Factory setting               | The lower temperature threshold of the CIP<br>criteria. One CIP cycle is taken into<br>consideration within the temperature<br>thresholds.                                                                                                    |
|                        | 85 ℃ (185 °F)                                                                            |                                                                                                    |

| Path: Application       |                                                                                         |                                                                                                    |  |
|-------------------------|-----------------------------------------------------------------------------------------|----------------------------------------------------------------------------------------------------|--|
| Function                | Options                                                                                 | Info                                                                                                    |  |
| Lower temp. threshold   | Selection<br>5 °C (41 °F) Upper<br>temp. threshold<br>Factory setting<br>75 °C (167 °F) | The lower temperature threshold of the CIP<br>criteria. One CIP cycle is taken into<br>consideration within the temperature<br>thresholds.                                                                                 |  |
| Duration                | Selection<br>1 to 250 min<br>Factory setting<br>30 min                                  | The length of time in minutes that must<br>elapse in order to increment the counter by<br>one CIP cycle.                                                                                                    |  |
| Load recommended values |                                                                                         | Load factory settings from the connected sensor and use in the device.                                                                                                    |  |
| Oxygen:                 |                                                                                         |                                                                                                    |  |
| Medium pressure         | Selection Process pressure Air pressure Air pressure Altitude Measured value            | <ul> <li>For each type of compensation, specify a compensation value for the measurement.</li> <li>Altitude (-300 to 4000 m)</li> <li>Process pressure (500 to 9999 hPa)</li> <li>Air pressure (500 to 1200 hP)</li> </ul> |  |
|                         | Factory setting<br>Air pressure                                                         | Specify medium pressure during calibration:<br>Calib. settings/Medium pressure                                                                                                    |  |
|                         |                                                                                         | • Accept with <b>OK</b> or discard with <b>Cancel</b> .                                                                                                    |  |
| Air pressure            | Choose from<br>Medium pressure                                                          | Specify air pressure (500 to 9999 hPa) of measuring point                                                                                                    |  |
| Salinity                | Selection <ul> <li>Fixed value</li> <li>Measured value</li> </ul>                       | Specify salinity.                                                                                                    |  |
|                         | Factory setting<br>Fixed value                                                          |                                                                                                    |  |
| Diagnostic settings     |                                                                                         | For diagnostic settings of sensor, see section $\rightarrow \textcircled{B} 41$                                                                                                    |  |
| Format settings         |                                                                                         | Set the number of decimal places.                                                                                                    |  |

#### Calibration settings

| Path: Application/Sensor/Extended setup/Calibration settings |                                               |                                                                                                    |  |
|--------------------------------------------------------------|-----------------------------------------------|----------------------------------------------------------------------------------------------------|--|
| Function                                                     | Options                                       | Info                                                                                                    |  |
| pH:                                                          |                                               |                                                                                                    |  |
| Stability criteria                                           |                                               | Once the stability criterion is met, the measured value is displayed in mV.                                                                                                    |  |
| Delta mV                                                     | 1 mV to 10 mV                                 | Measured value depending on connected sensor                                                                                                    |  |
|                                                              | Factory setting<br>1 mV                       |                                                                                                    |  |
| Duration                                                     | 0 to 60 s                                     |                                                                                                    |  |
|                                                              | <b>Factory setting</b><br>0 s                 |                                                                                                    |  |
| Temp. compensation                                           | Selection<br>• Off<br>• Automatic<br>• Manual | <ul> <li>Configure compensation of buffer temperature:</li> <li>Automatically using the temperature sensor of your sensor (ATC)</li> <li>Manually by entering the medium temperature</li> </ul> |  |
|                                                              | <b>Factory setting</b><br>Automatic           | • Not at all                                                                                                    |  |

| Path: Application/Sensor/Extended setup/Calibration settings |                                                                                                    |                                                                                                    |
|--------------------------------------------------------------|----------------------------------------------------------------------------------------------------|----------------------------------------------------------------------------------------------------|
| Function                                                     | Options                                                                                                    | Info                                                                                                    |
| Buffer recognition                                           | Selection<br>• Fixed<br>• Automatic <sup>1)</sup><br>• Manual<br>Factory setting<br>Fixed                                                | <ul> <li>Fixed</li> <li>Choose values from a list. The list depends on the setting in Buffer manufacturer.</li> <li>Automatic</li> <li>The device recognizes the buffer automatically. The recognition depends on the setting in Buffer manufacturer.</li> <li>As their zero point is offset, enamel pH sensors cannot be calibrated and adjusted with automatic buffer recognition.</li> <li>Manual</li> <li>Enter any two buffer values. These must differ in terms of their pH value.</li> </ul>                   |
| Buffer manufacturer                                          | Selection<br>Endress+Hauser<br>Ingold/Mettler<br>DIN 19266<br>DIN 19267<br>Merck/Riedel<br>Hamilton<br>Factory setting<br>Endress+Hauser | Temperature tables are stored internally in the<br>unit for the following pH values:<br><b>Endress+Hauser</b><br>2.00 / 4.00 / 7.00 / (9.00) / 9.22 / 10.00 /<br>12.00<br><b>Ingold/Mettler</b><br>2.00 / 4.01 / 7.00 / 9.21<br><b>DIN 19266</b><br>1.68 / 4.01 / 6.86 / 9.18<br><b>DIN 19267</b><br>1.09 / 4.65 / 6.79 / 9.23 / 12.75<br><b>Merck/Riedel</b><br>2.00 / 4.01 / 6.98 / 8.95 / 12.00<br><b>Hamilton</b><br>1.09 / 1.68 / 2.00 / 3.06 / 4.01 / 5.00 / 6.00<br>7.00 / 8.00 / 9.21 / 10.01 / 11.00 / 12.00 |
| Calibration buffer 1 2                                       |                                                                                                    | The options and factory setting depend on the <b>Buffer recognition</b>                                                                                                    |
| Oxygen:                                                      |                                                                                                    |                                                                                                    |
| Stability criteria                                           |                                                                                                    |                                                                                                    |
| Delta signal                                                 | 0.1 to 2.0 %<br>Factory setting<br>0.2 %                                                                                                 | Permitted measured value fluctuation during<br>calibration.<br>Referenced to the raw value in nA in the case of<br>amperometric sensors, and referenced to the raw<br>value in µS in the case of optical sensors.                                                                                                    |
| Delta temperature                                            | 0.10 to 2.00 K<br>Factory setting<br>0.50 K                                                                                              | Permitted temperature fluctuation during calibration                                                                                                    |
| Duration                                                     | 5 to 60 s                                                                                                    | Timeframe within which the permitted measured                                                                                                    |
|                                                              | <b>Factory setting</b> 20 s                                                                                                    | value variation may not be exceeded                                                                                                    |
| Ambient conditions                                           |                                                                                                    |                                                                                                    |
| Medium pressure                                              | Selection<br>Process pressure<br>Air pressure<br>Altitude<br>As in<br>measurement<br>Factory setting                                     |                                                                                                    |
|                                                              | Factory setting<br>Air pressure                                                                                                    |                                                                                                    |

| Path: Application/Sensor/Extended setup/Calibration settings |                                                                    |                                                                                                    |  |
|--------------------------------------------------------------|--------------------------------------------------------------------|----------------------------------------------------------------------------------------------------|--|
| Function                                                     | Options                                                            | Info                                                                                                    |  |
| Process pressure<br>Medium pressure = Process<br>pressure    | 500 to 9999 hPa<br>Factory setting<br>1013 hPa                     | Enter the altitude or the average air pressure of the place of calibration (mutually dependent values).                                                                                                    |  |
| Air pressure<br>Medium pressure = Air<br>pressure            | 500 to 1200 hPa<br>Factory setting<br>1013 hPa                     | pressure is calculated from the barometric<br>altitude formula and vice versa.<br>If the process pressure is used for compensation,<br>enter the pressure in the calibration fluid. The                                                                                                    |  |
| Altitude                                                     | -300 to 4000 m<br>Factory setting<br>0 m                           | pressure is then independent of the altitude.                                                                                                    |  |
| Rel. hum. (air variable)                                     | 0 to 100 %<br>Factory setting<br>100 %                             |                                                                                                    |  |
| Calibration monitoring                                       | Selection Off During operation When connecting Factory setting Off | <ul> <li>This function checks the time elapsed since the last sensor calibration.</li> <li>This may occur continuously during operation or just once while the calibration data are being read (sensor connection, device start, calibration kit replacement).</li> <li>During operation: During continuous operation, this function informs the user of the time elapsed since the last calibration.</li> <li>When connecting: During a batch process, this function ensures that only recently calibrated sensors are used. No error message is generated during the batch process.</li> </ul> |  |

1) Only pH or pH/ORP combined sensor

## 9.6.3 Current output

| Path: Application |                                                                                                    |                             |  |
|-------------------|----------------------------------------------------------------------------------------------------|-----------------------------|--|
| Function          | Options                                                                                                    | Info                        |  |
| Current output    |                                                                                                    |                             |  |
| Output value      | pH, ISFET, ORP and<br>combined options<br>pH<br>Raw value pH<br>Glass impedance<br>Impedance reference<br>rH<br>ISFET Leakage current<br>ORP mV<br>ORP %<br>Temperature | Depends on connected sensor |  |
|                   | Oxygen options<br>Partial pressure<br>% saturation<br>Conc. (liquid) unit<br>Conc. (gaseous) unit<br>Raw value µs<br>Raw value nA<br>Temperature                        |                             |  |
|                   | Conductivity options<br>Conductivity<br>Resistivity<br>Raw value (cond.<br>uncomp.)<br>Temperature                                                                      |                             |  |

| Path: Application        |                         |                                                                                                    |  |
|--------------------------|-------------------------|----------------------------------------------------------------------------------------------------|--|
| Function                 | Options                 | Info                                                                                                    |  |
| Range lower value (4mA)  | The unit depends on the | Enter the measuring range. The lower and                                                                                                    |  |
| Range upper value (20mA) | sensor configured.      | upper range value are assigned the 4 mA<br>value and the 20 mA value, respectively.<br>The system uses the engineering unit which<br>you entered beforehand. |  |

## 9.6.4 HART

| Path Application/HART |                                                                                                    |                                                           |  |
|-----------------------|----------------------------------------------------------------------------------------------------|-----------------------------------------------------------|--|
| Function              | Options                                                                                                    | Info                                                      |  |
| Bus address           | 0 to 63<br>Factory setting<br>0                                                                                                    | Enter the bus address<br>Address 1 to 63 Multidrop - mode |  |
| P V Value             | output/Output value                                                                                                    | Primary process value                                     |  |
| SV value              | pH, ISFET, ORP and                                                                                                    | Protocol-specific data, dynamic variables of              |  |
| TV value              | ■ pH                                                                                                    | SV = Secondary (temperature preselection)                 |  |
| QV value              | <ul> <li>Raw value pH</li> <li>Glass impedance</li> <li>Impedance reference</li> <li>rH</li> <li>ISFET Leakage current</li> <li>ORP mV</li> <li>ORP %</li> <li>Temperature</li> </ul> | TV = Tertiary<br>QV = Quaternary                          |  |
|                       | Oxygen<br>Partial pressure<br>% saturation<br>Conc. (liquid)<br>Conc. (gaseous)<br>Raw value µs<br>Raw value nA<br>Temperature                                                        |                                                           |  |
|                       | Conductivity<br>• Conductivity<br>• Resistivity<br>• Raw value (cond.<br>uncomp.)<br>• Temperature                                                                                    |                                                           |  |

## 9.6.5 Hold

The hold state is a safe condition during configuration and calibration.

| Path:System/Hold  |                                                                           |                                                                                                    |
|-------------------|---------------------------------------------------------------------------|----------------------------------------------------------------------------------------------------|
| Function          | Options                                                                   | Info                                                                                                    |
| Hold release time | 0 to 600 s<br>Factory setting<br>0 s                                      | The hold status is maintained for the duration of the delay time when you switch to the measuring mode. |
| Hold behavior     | Selection<br>Ignore<br>Freeze<br>Fixed value<br>Factory setting<br>Freeze |                                                                                                    |

| Path:System/Hold |                                                      |                                                           |  |
|------------------|------------------------------------------------------|-----------------------------------------------------------|--|
| Function         | Options                                              | Info                                                      |  |
| Manual hold      | Selection<br>• Off<br>• On<br>Factory setting<br>Off | Set manual "hold".                                        |  |
| Calibration hold | Selection<br>• Yes<br>• No<br>Factory setting<br>No  | During calibration, the output signal is set<br>to "HOLD" |  |

## 9.7 Advanced settings

#### 9.7.1 Date and time

Set the date and time under **System/Date/Time**.

Alternatively, the date and time can be applied automatically to the mobile device.

The date and time function runs only while the device is supplied with power. They must be reset if the power supply is interrupted.

(Start time: 01.01.1970 0:00 hours...)

## 9.8 Configuration management

Display the following configurations:

#### System/System information

- TAG
- Order code
- Order code extended
- Serial number
- Software version
- Hardware version
- Modbus
- HART

#### System/Sensor information

- General information
- Extreme values
- Sensor operation
- Sensor specification
- Cap operation
  - (only optical oxygen sensors)
- Calibration information
- Temperature adjustment
- Main value
- Main measurement value zero point
- Main measurement value slope
- Main measurement value point at oxygen (only optical oxygen sensors)
- Fermenter scaling (only optical oxygen sensors)
- Calibration history list (sensor-dependent)

## 9.9 Protecting settings from unauthorized access

#### 9.9.1 Unauthorized access via Bluetooth<sup>®</sup> LE

The device is protected against unauthorized access via Bluetooth with a password. The password can be changed:

- Immediately after entering the password
- In the menu under:
  - System/Security/Bluetooth password

#### Resetting the password

The reset code is used to resolve password problems during commissioning of the device. Data security is not guaranteed until the default reset code has been changed by the user.

If the user-defined password is lost, access can be restored via a reset code.

The reset code is the *serial number* of the device in reverse.

#### NOTICE

#### Forgotten reset code

If lost, passwords can be reset via Bluetooth only if HART is used. The device cannot be used if it does not have HART communication.

• Ensure that the login and reset code are stored in a safe place.

#### Safe signal transmission via Bluetooth® LE

## Signal transmission via Bluetooth® wireless technology uses a cryptographic technique tested by the Fraunhofer Institute.

- Without the SmartBlue app, the device is not visible via Bluetooth<sup>®</sup> wireless technology.
- Only one point-to-point connection is established between a sensor and a smartphone or tablet.
- The Bluetooth<sup>®</sup> wireless technology interface can be disabled via the SmartBlue.
- Bluetooth<sup>®</sup> is optional. It can be ordered with this functionality enabled.
   If ordered with Bluetooth<sup>®</sup> disabled, Bluetooth<sup>®</sup> can be enabled at a later stage by means of an activation code (accessory kit) linked to the serial number.
- If the Bluetooth<sup>®</sup> interface has been disabled, it can be reactivated only via HART.

#### **RIA15** locking

The device setup can be disabled with a 4-digit user code.

I Further information is available in the RIA15 Operating Instructions BA01170K.

## 10 Operation

## 10.1 Reading measured values

The display of the primary values in the app is dependent on the connected sensor.

| HOME view                                     |
|-----------------------------------------------|
| Function                                      |
| Measurement values                            |
| For pH glass, ISFET, ORP or combined sensors: |
| pH                                            |
| Raw value pH                                  |
| Glass impedance                               |
| Impedance reference                           |
| ORP mV                                        |
| ORP %                                         |
| rH                                            |
| Temperature                                   |
| For oxygen sensors:                           |
| Partial pressure                              |
| % saturation                                  |
| Conc. (liquid)                                |
| Conc. (gaseous)                               |
| Raw value nA                                  |
| or<br>Raw value µs                            |
| Temperature                                   |
| For conductivity sensors:                     |
| Conductivity                                  |
| Resistivity                                   |
| Raw value (cond. uncomp.)                     |
| Temperature                                   |
| Current output                                |

#### Data relating to the transmitter:

| AG             |
|----------------|
| evice type     |
| erial number   |
| rmware version |
| rder code      |

#### **10.1.1** Changing the parameters

In the order configuration, the device detects Memosens sensors automatically using plug and play.

When replacing the sensor at a later stage, the appropriate sensor type must be selected to ensure that no settings are lost.

| Path: Guidance/Measurement parameter                                                              |                                                                      |                                                |  |
|---------------------------------------------------------------------------------------------------|----------------------------------------------------------------------|------------------------------------------------|--|
| Function                                                                                          | Options                                                              | Info                                           |  |
| Measurement parameter                                                                             | Selection<br>pH, Redox, pH/Redox<br>Dissolved oxygen<br>Conductivity | Select the parameters supported by the device. |  |
| With "Finish" the device will be restarted and the measurement parameter change will be executed. |                                                                      |                                                |  |

This may take a few minutes.

# 10.2 Adapting the measuring device to the process conditions

#### 10.2.1 Calibration

The device displays the following message text if calibration is not enabled: Calibration functions are not unlocked on this device.

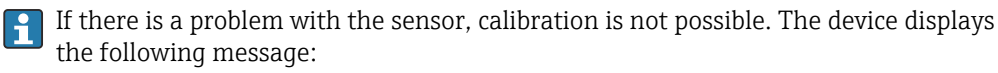

Currently no calibration possible due to sensor failure.

To calibrate the sensor, remove it from the medium and calibrate it in the laboratory. Since Memosens sensors save their data, "precalibrated" sensors can be used and there is no need to interrupt process monitoring for the calibration.

1. Menu: Select Guidance/Calibration.

- 2. Select the calibration type.
- 3. Follow the instructions of the software.

The calibration can be canceled at any time with  ${\bf X}$  . No data are then used to adjust the sensor.

#### Types of calibration

| Path: Guidance/Calibration |                                                                                                    |  |
|----------------------------|----------------------------------------------------------------------------------------------------|--|
| Type of calibration        | Info                                                                                                    |  |
| Oxygen (amperometric)      |                                                                                                    |  |
| Slope                      | In the case of slope calibration, the dependency on partial pressure is used to compare the signal current to a known and readily available reference (air). In many cases, this function is a simple linear slope.                                                                                        |  |
| Air 100% rh                | The slope of the sensor is determined by calibrating the<br>sensor in air that is saturated with water vapor. For this<br>model to work correctly, the sensor to be calibrated must<br>be close to a water surface or be located in the headspace<br>of a vessel partially filled with water, for example. |  |
| H2O air-saturated          | The slope of the sensor is determined by calibrating the sensor in air-saturated water.                                                                                                    |  |

| Path: Guidance/Calibration              |                                                                                                    |  |  |
|-----------------------------------------|----------------------------------------------------------------------------------------------------|--|--|
| Type of calibration                     | Info                                                                                                    |  |  |
| Air variable                            | This calibration model is for all applications in which the<br>air pressure and air humidity in the vicinity of the sensor<br>do not correspond to the standard atmospheric values<br>previously mentioned, but are still known.<br>Both variables can be specified here.                                                                                                    |  |  |
| Numeric input                           | The slope can be calibrated by entering data. This data can<br>be calculated or obtained via a reference measurement, for<br>example.                                                                                                    |  |  |
| Zero point                              | Oxygen must be eliminated for zero-point calibration of<br>the sensor, and the sensor signal in the absence of oxygen<br>is determined.                                                                                                    |  |  |
| 1-point cal.                            | The zero point of the sensor is determined by calibrating<br>the sensor in the absence of oxygen. Zero-point gel COY8<br>or nitrogen gas (N5), for example, are suitable for this<br>purpose.                                                                                                    |  |  |
| Numeric input                           | The zero point can be calibrated by entering a new zero-<br>point value. This can be calculated or obtained via a<br>reference measurement, for example.                                                                                                    |  |  |
| Change electrolyte                      | Following sensor maintenance, including electrolyte<br>replacement, this command can be used to reset the<br>electrolyte counter. This counter can be assigned a<br>message and can assist with maintenance planning.                                                                                                    |  |  |
| Change sensor cap                       | Following sensor maintenance, including physical<br>replacement of the membrane, this command can be used<br>to reset all cap-dependent counters, e.g. SIP and CIP<br>counters of the cap. This counter can be assigned a<br>message and can assist with maintenance planning.                                                                                                    |  |  |
| Oxygen (optical with Memosens coupling) |                                                                                                    |  |  |
| Point at oxygen                         | In the case of slope calibration, the dependency on partial<br>pressure is used to compare the sensor signal to a known<br>and readily available reference (air).<br>In the case of optical oxygen sensors, the measuring<br>principle does not follow a linear function. It follows the<br>Stern-Vollmer relationship instead. In this case, the<br>measuring principle cannot be equated with a simple<br>slope.                                                                             |  |  |
| Air 100% rh                             | The sensor signal in the presence of oxygen is determined<br>by calibrating the sensor in air that is saturated with water<br>vapor. For this model to work correctly, the sensor to be<br>calibrated must be close to a water surface or be located in<br>the headspace of a vessel partially filled with water, for<br>example.                                                                                                    |  |  |
| H2O air-saturated                       | The sensor signal in the presence of oxygen is determined<br>by calibrating the sensor in air-saturated water.                                                                                                    |  |  |
| Air variable                            | This calibration model is for all applications in which the<br>air pressure and air humidity in the vicinity of the sensor<br>do not correspond to the standard atmospheric values<br>previously mentioned, but are still known.<br>Both variables can be specified here.                                                                                                    |  |  |
| Slope test gas                          | Using a defined oxygen gas mixture, the sensor measured value is determined at a defined oxygen partial pressure. Traceable calibration can be performed in conjunction with an absolute pressure measurement (to determine the gas pressure at the sensor membrane) and a certified calibration gas. The reference variable in oxygen volume concentration and the gas pressure are entered here as input variables in the transmitter. The model assumes a dry gas mixture with 0% humidity. |  |  |
| Path: Guidance/Calibration     |                                                                                                    |  |  |
|--------------------------------|----------------------------------------------------------------------------------------------------|--|--|
| Type of calibration            | Info                                                                                                    |  |  |
| Numeric input                  | The point in oxygen can be calibrated by entering a new<br>Ksv value. This can be calculated or obtained via a<br>reference measurement, for example.                                                                                                    |  |  |
| Zero point                     |                                                                                                    |  |  |
| 1-point cal.                   | The zero point of the sensor is determined by calibrating<br>the sensor in the absence of oxygen. Zero-point gel COY8<br>or nitrogen gas (N5), for example, are suitable for this<br>purpose.                                                                                                    |  |  |
| Numeric input                  | The zero point can be calibrated by entering a new zero-<br>point value. This can be calculated or obtained via a<br>reference measurement, for example.                                                                                                    |  |  |
| Fermenter scaling              | <ul> <li>Overpressure is present in a fermenter before fermentation begins. The sensor is subjected to stress in the form of sterilization in place (SIP).</li> <li>Using fermenter scaling, the measured value of the sensor is adjusted to the desired start value in %SAT. A factor for the calibration function (scaling factor) is derived from the specification as to which saturation set point (desired saturation) the measured saturation should correspond to (usually 100 %SAT).</li> <li>This requires that the saturation index be selected as the primary value in the measured value display.</li> </ul> |  |  |
| Reset to factory calibration   | The calibration is reset to factory settings.                                                                                                    |  |  |
| Change sensor cap              | Following sensor maintenance, including physical<br>replacement of the optical cap, this command can be used<br>to reset all cap-dependent counters, e.g. SIP and CIP<br>counters of the cap. This counter can be assigned a<br>message and can assist with maintenance planning.                                                                                                    |  |  |
| pH:                            |                                                                                                    |  |  |
| 1-point cal.                   | The measured value is adjusted using a known reference<br>value (buffer solution or known medium). The zero point<br>shift is stored in the sensor.                                                                                                    |  |  |
| 2 point cal.                   | Adjustment of zero point and slope of sensor with 2 buffers.                                                                                                    |  |  |
| Sample                         | The measured value is adjusted using a known reference<br>value (buffer solution or known medium). The zero point<br>shift is stored in the sensor.                                                                                                    |  |  |
| Reset to factory calibration   | The calibration is reset to factory settings.                                                                                                    |  |  |
| Reset to reference calibration | The calibration is reset to a manually stored reference calibration.                                                                                                    |  |  |
| Set current adj. as reference  | The current values are stored as a reference for later calibrations.                                                                                                    |  |  |
| ORP:                           |                                                                                                    |  |  |
| 1 point calibration (mV)       | The measured value is adjusted using a known reference<br>value (buffer solution or known medium). The zero point<br>shift is stored in the sensor.                                                                                                    |  |  |
| Reset to factory calibration   | The calibration is reset to factory settings.                                                                                                    |  |  |
| Reset to reference calibration | The calibration is reset to a manually stored reference calibration.                                                                                                    |  |  |
| Set current adj. as reference  | The current values are stored as a reference for later calibrations.                                                                                                    |  |  |
| ORP % assignment               | The measured value in mV is converted to a % concentration using a conversion table.                                                                                                    |  |  |
| Combined sensor (pH):          |                                                                                                    |  |  |

| Path: Guidance/Calibration |                                                                                                    |  |
|----------------------------|----------------------------------------------------------------------------------------------------|--|
| Type of calibration        | Info                                                                                                    |  |
| 1-point cal.               | The measured value is adjusted using a known reference<br>value (buffer solution or known medium). The zero point<br>shift is stored in the sensor.                                                                                                    |  |
| 2 point cal.               | Adjustment of zero point and slope of sensor with 2 buffers.                                                                                                    |  |
| Sample                     | The measured value is adjusted using a known reference<br>value (buffer solution or known medium). The zero point<br>shift is stored in the sensor.                                                                                                    |  |
| Combined sensor (ORP):     |                                                                                                    |  |
| 1 point calibration (mV)   | Single-point calibration is used when only the deviation<br>from a reference value and not an absolute value is<br>required.                                                                                                    |  |
| ORP % assignment           | The measured value in mV is converted to a % concentration using a conversion table.                                                                                                    |  |
| Conductivity:              |                                                                                                    |  |
| Cell constant              | The electrical resistance, or its reciprocal value -<br>conductance G - is calculated based on Ohm's law. The<br>specific conductance $\kappa$ is determined from the<br>conductance value using the cell constant <b>k</b> , which<br>depends on the sensor geometry.<br>The calibration is possible with or without temperature<br>compensation.                                                                                                    |  |
| Installation factor        | In confined installation conditions, the conductivity<br>measurement in the medium is affected by the vessel wall<br>located in the area of influence of the electromagnetic<br>field of the sensor electrodes . This effect is compensated<br>for by the installation factor: the transmitter corrects the<br>cell constant by multiplying it by the installation factor.<br>The calibration is possible with or without temperature<br>compensation. |  |

# 10.2.2 Medium compensation (in the process) for oxygen

| Path: Application/Sensor/Extended setup |                                                                                            |                                                                                                    |  |
|-----------------------------------------|--------------------------------------------------------------------------------------------|----------------------------------------------------------------------------------------------------|--|
| Function                                | Options                                                                                    | Info                                                                                                    |  |
| Medium pressure                         | <ul><li>Selection</li><li>Process pressure</li><li>Air pressure</li><li>Altitude</li></ul> | Satisfy one of the following measuring point<br>specifications:<br>Process pressure (500 to 9999 hPa)<br>Air pressure (500 to 1200 hPa)<br>Altitude (-300 to 4000 m), |  |
| Salinity                                | 0 to 40 g/kg<br>Factory setting<br>0 g/kg                                                  | The influence of salt content on oxygen<br>measurement is compensated with this function.<br>Example: sea water measurement as per<br>Copenhagen Standard (30 g/kg).  |  |

| 10 2 2 | IED actting and | (              |               |
|--------|-----------------|----------------|---------------|
| 10.2.3 | LED settings    | optical oxygen | sensors only) |

| Path: Application/Sensor/Extended setup |                                                                                                    |                                                                                                    |  |
|-----------------------------------------|----------------------------------------------------------------------------------------------------|----------------------------------------------------------------------------------------------------|--|
| Function                                | Options                                                                                                    | Info                                                                                                    |  |
| LED temp. mode                          | Selection<br>• Off<br>• On<br>Factory setting<br>Off                                                                                    | Switches off the LED when the set temperature<br>threshold is exceeded.<br>This prevents the premature aging of the sensor<br>cap, e.g. during a CIP or SIP cycle.                                                                                                    |  |
| LED temp. threshold                     | 30 to 130 °C (86 to 266 °F)<br>Factory setting<br>80 °C (176 °F)                                                                        |                                                                                                    |  |
| LED measuring interval                  | Selection<br>1 second<br>3 seconds<br>10 seconds<br>30 seconds<br>Factory setting<br>1 second                                           | The LED measuring interval influences the<br>response time on the one hand and the<br>operating life of the sensor cap on the other.<br>Shorter intervals improve the response time but<br>reduce the operating life of the sensor cap.<br>Make your setting depending on the<br>requirements of your process.                                                                                                    |  |
| Measurement filter                      | Selection<br>Life science - standard<br>Life science - strong<br>Off<br>Low<br>Medium<br>High<br>Very high<br>Factory setting<br>Medium | Use this function to select how strong or weak<br>the signal filtering in the sensor should be.<br>Life science - standard<br>Optimized filter for use of the sensor in<br>fermenter applications. (not for COS81D)<br>Life science - strong<br>Strong filter for use of the sensor in fermenter<br>applications in which oxygen regulation is<br>complicated by small accumulations of air<br>bubbles on the sensor due to the consistency of<br>the medium. (not for COS81D)<br>Off<br>No signal filtering takes place. The recorded<br>signals are passed on virtually unfiltered.<br>Low<br>Signal filtering is weak.<br>Medium<br>Signal filtering is normal.<br>High<br>Signal filtering is strong.<br>Very high<br>Signal filtering is very strong. Widely fluctuating<br>raw signals are greatly attenuated by the sensor. |  |

# 10.2.4 ORP percentage assignment (ORP and combined sensors)

| Path: Guidance/Calibration |                 |                                                                                      |
|----------------------------|-----------------|--------------------------------------------------------------------------------------|
| Function                   | Options         | Info                                                                                 |
| ORP % assignment           | can be selected | The measured value in mV is converted to a % concentration using a conversion table. |

#### **Diagnostics and troubleshooting** 11

#### Diagnostic information via LED 11.1

See LED display in Commissioning section. ( $\rightarrow \square$  18)

#### Adapting the diagnostic information 11.2

#### Adapting the diagnostic information 11.2.1

| Path: Diagnostics/Diagnostic settings |                                                                                                    |                                                                                                    |
|---------------------------------------|----------------------------------------------------------------------------------------------------|----------------------------------------------------------------------------------------------------|
| Function                              | Options                                                                                                    | Info                                                                                                    |
| Sensor change alarm delay             | 0 to 180 s<br>Factory setting<br>30 s                                                                                                    | Period of time before the<br>transmitter switches to alarm<br>mode when sensor is removed.<br>Used when sensor is replaced,<br>for example.                                                                                                    |
| Error current                         | <ul> <li>3.6 to 23 mA</li> <li>Factory setting</li> <li>If the IB option is ordered: 22.5 mA</li> <li>Without the IB option: 3.6 mA</li> </ul> | Possible range of error current.                                                                                                    |
| LED shows NAMUR status signal         | Selection <ul> <li>Off</li> <li>On</li> </ul> Factory setting Off                                                                              | * Additional LED signals for<br>diagnostic messages as per<br>NAMUR NE107 categories.                                                                                                    |
| Diagnostics behavior                  |                                                                                                    | The list of diagnostic messages<br>displayed. There are device-<br>specific messages, and<br>messages that depend on what<br>sensor is connected.<br>Select the message to be<br>adapted. Only then can you<br>make the settings for this<br>message. |
| Status signal                         | Selection<br>• Off<br>• On<br>Factory setting<br>Off                                                                                           | The messages are divided into<br>different error categories in<br>accordance with NAMUR NE<br>107.                                                                                                    |
| Diagnostics behavior                  | Selection<br>• Warning<br>• Alarm                                                                                                    |                                                                                                    |

Г

\* LED as per NAMUR NE107 categories:

Three rapid green flashes at the start of the message means: Everything OK - but pay attention!

The more red flashes there are at the end of a message, the more critical the diagnosis as per NE107. Continuous red only flashes mean: Error in device or sensor, take action immediately.

| LED behavior                                           | Status                                                                                    |
|--------------------------------------------------------|-------------------------------------------------------------------------------------------|
| Three rapid green flashes and a single rapid red flash | Device or sensor requires maintenance.<br>M status signal as per NAMUR NE107              |
| Three rapid green flashes and two rapid red flashes    | Device and sensor are being operated out of specification.<br>S status as per NAMUR NE107 |
| Three rapid green flashes and three rapid red flashes  | Device or sensor undergoing function check.<br>C status signal as per NAMUR NE107         |
| Red<br>Flashes quickly                                 | Failure of device or sensor<br>F status signal as per NAMUR NE107                         |

# 11.2.2 Adapting sensor diagnostic information

This menu branch is used for specifying warning limits, and for defining whether and how diagnostics tools should be used.

### Impedance monitoring

| Path: Application/Sensor/Extended setup/Diagnostic settings |                                                      |                                                                                                    |
|-------------------------------------------------------------|------------------------------------------------------|----------------------------------------------------------------------------------------------------|
| Function                                                    | Options                                              | Info                                                                                                    |
| Glass impedance                                             | I                                                    | I                                                                                                    |
| Upper limit                                                 | Selection<br>• Off<br>• On<br>Factory setting<br>Off | On<br>The Sensor Check System (SCS)<br>operates with the following<br>settings for the upper warning<br>and alarm limits.<br>Off<br>Monitoring of the upper<br>warning and alarm limits is<br>switched off. |
| Upper limit                                                 | Selection<br>• Off<br>• On<br>Factory setting<br>On  | On<br>The Sensor Check System (SCS)<br>operates with the following<br>settings for the upper warning<br>and alarm limits.<br>Off<br>Monitoring of the upper<br>warning and alarm limits is<br>switched off. |
| Upper alarm limit                                           | 0 to 10000 MΩ<br>Factory setting<br>3000 MΩ          | Diagnostics code and associated message text: 124 <b>Sensor glass</b>                                                                                                    |
| Upper warning limit                                         | 0 to 10000 MΩ<br>Factory setting<br>2500 MΩ          | Diagnostics code and associated message text: 125 <b>Sensor glass</b>                                                                                                    |
| Lower limit                                                 | Selection<br>• Off<br>• On<br>Factory setting<br>Off | On<br>The Sensor Check System (SCS)<br>operates with the following<br>settings for the lower warning<br>and alarm limits.<br>Off<br>Monitoring of the lower<br>warning and alarm limits is<br>switched off. |

| Path: Application/Sensor/Extended setup/Diagnostic settings |                                                     |                                                                                                    |  |
|-------------------------------------------------------------|-----------------------------------------------------|----------------------------------------------------------------------------------------------------|--|
| Function                                                    | Options                                             | Info                                                                                                    |  |
| Lower limit                                                 | Selection<br>• Off<br>• On<br>Factory setting<br>On | On<br>The Sensor Check System (SCS)<br>operates with the following<br>settings for the lower warning<br>and alarm limits.<br>Off<br>Monitoring of the lower<br>warning and alarm limits is<br>switched off. |  |
| Lower warning limit                                         | 0 to 10000 MΩ<br>Factory setting<br>0.1 MΩ          | Diagnostics code and associated<br>message text: 123 <b>Sensor glass</b>                                                                                                    |  |
| Lower alarm limit                                           | 0 to 10000 MΩ<br>Factory setting<br>0 MΩ            | Diagnostics code and associated<br>message text: 122 <b>Sensor glass</b>                                                                                                    |  |

### Slope

рН, охудеп

The slope characterizes the sensor condition. The greater the deviation from the ideal value (pH), the worse the condition of the sensor.

| Path: Application/Sensor/Extended setup/Diagnostic settings |                                                        |                                                                                                    |
|-------------------------------------------------------------|--------------------------------------------------------|----------------------------------------------------------------------------------------------------|
| Function                                                    | Options                                                | Info                                                                                                    |
| pH                                                          |                                                        |                                                                                                    |
| Slope                                                       |                                                        |                                                                                                    |
| Warning limit                                               | 25.00 to 65.00 mV/pH<br>Factory setting<br>55.00 mV/pH | Specify the limit values for slope<br>monitoring.<br>If the limit value is undershot,<br>diagnostic code 509 <b>Sensor</b><br><b>calibration</b> is triggered. |
| Oxygen                                                      |                                                        |                                                                                                    |
| Upper warning limit                                         | 0.0 to 200.0 %<br>Factory setting<br>140.0 %           | Associated diagnostic code and<br>message: 511 <b>Sensor</b><br>calibration                                                                                    |
| Lower warning limit                                         | 0.0 to 200.0 %<br>Factory setting<br>60.0 %            | Associated diagnostic code and<br>message: 509 <b>Sensor</b><br>calibration                                                                                    |

### Delta slope

pH, pH/ORP combined sensor, oxygen

The device determines the difference in slope between the last calibration and the penultimate calibration, and issues a warning or an alarm depending on the setting configured. The difference is an indicator for the condition of the sensor. The greater the

change, the greater the wear experienced by the pH-sensitive glass membrane as a result of chemical corrosion or abrasion.

| Path: Application/Sensor/Extended setup/Diagnostic settings |                                                      |                                                                                                    |
|-------------------------------------------------------------|------------------------------------------------------|----------------------------------------------------------------------------------------------------|
| Function                                                    | Options                                              | Info                                                                                                    |
| pH and pH/ORP combined sensors                              |                                                      |                                                                                                    |
| Delta slope                                                 |                                                      |                                                                                                    |
| Function                                                    | Selection<br>• Off<br>• On                           | Switch function on or off.                                                                                                    |
| Warning limit                                               | 0.10 to 10.00 mV/pH<br>Factory setting<br>6.00 mV/pH | Specify the limit values for<br>monitoring the slope<br>differential.<br>Associated diagnostic code and<br>message: 518 <b>Sensor</b><br>calibration                                                                                                    |
| Oxygen                                                      |                                                      |                                                                                                    |
| Delta slope                                                 |                                                      | The device determines the<br>difference in slope between the<br>last calibration and the<br>penultimate calibration, and<br>issues a warning or an alarm<br>depending on the setting<br>configured. The difference is an<br>indicator for the condition of<br>the sensor.<br>An increasing change indicates<br>the formation of buildup on the<br>sensor diaphragm or electrolyte<br>contamination. Replace the<br>diaphragm and electrolyte as<br>specified in the instructions in<br>the sensor operating manual. |
| Function                                                    | Selection<br>• Off<br>• On<br>Factory setting<br>Off | Switch function on or off.                                                                                                    |
| Warning limit                                               | 0.0 to 50.0 %<br>Factory setting<br>5.0 %            | Specify the limit values for<br>monitoring the slope<br>differential.<br>Associated diagnostic code and<br>message: 518 <b>Sensor</b><br><b>calibration</b>                                                                                                    |

#### Zero point and operating point

pH, ISFET, oxygen

The zero point or operating point characterizes the condition of the sensor reference. The bigger the deviation from the ideal value (pH 7.00) the poorer the condition. This can be caused by KCl dissolving away or reference contamination, for example.

| Path: Application/Sensor/Extended setup/Diagnostic settings |         |      |
|-------------------------------------------------------------|---------|------|
| Function                                                    | Options | Info |
| pH, ISFET                                                   |         |      |
| Zero point<br>(pH glass)<br>Operating point<br>(ISFET)      |         |      |

| Path: Application/Sensor/Extended setup/Diagnostic settings |                                                                                                    |                                                                                                    |
|-------------------------------------------------------------|----------------------------------------------------------------------------------------------------|----------------------------------------------------------------------------------------------------|
| Function                                                    | Options                                                                                                    | Info                                                                                                    |
| Upper warning limit                                         | pH 6.00 to pH 12.00<br><b>Upper warning limit</b><br>900 mV to <b>Upper warning</b><br><b>limit</b> <sup>2)</sup> | Associated diagnostics code and<br>message text:<br>505 <b>Sensor calibration</b><br>515 <b>Sensor calibration</b> <sup>2)</sup>                                                                                                    |
|                                                             | <b>Factory setting</b><br>pH 8.00 / -300 mV                                                                       |                                                                                                    |
| Lower warning limit                                         | Lower warning limit<br>H 2.00 to pH 8.00 <sup>1)</sup><br>Lower warning limit to<br>-900 mV <sup>2)</sup>         | Associated diagnostics code and<br>message text:<br>507 <b>Sensor calibration</b><br>517 <b>Sensor calibration</b> <sup>2)</sup>                                                                                                    |
|                                                             | <b>Factory setting</b><br>pH 6.00 / 300 mV                                                                        |                                                                                                    |
| Oxygen                                                      |                                                                                                    |                                                                                                    |
| Zero point                                                  |                                                                                                    | The zero point corresponds to<br>the sensor signal that is<br>measured in a medium in the<br>absence of oxygen. The zero<br>point can be calibrated in<br>oxygen-free water or ultrapure<br>nitrogen. This improves<br>accuracy in the trace range. |
| Warning limit                                               | 0.0 to 10.0 nA<br>Factory setting<br>3.0 nA                                                                       | Specify the limit values for zero<br>point monitoring of your sensor.<br>Associated diagnostic code and<br>message: 513 <b>Zero warning</b>                                                                                                    |

### 1) pH Glass

2) pH ISFET

#### Delta zero point/operating point

### pH, ISFET, oxygen

The device determines the difference (delta) between the last calibration and the penultimate calibration, and issues a warning or an alarm depending on the setting configured. The difference is an indicator for the condition of the sensor.

| Path: Application/Sensor/Extended setup/Diagnostic settings |                                                                  |                                                                                                    |  |
|-------------------------------------------------------------|------------------------------------------------------------------|----------------------------------------------------------------------------------------------------|--|
| Function                                                    | Options                                                          | Info                                                                                                    |  |
| pH, ISFET                                                   |                                                                  |                                                                                                    |  |
| Delta zero point                                            |                                                                  |                                                                                                    |  |
| Function                                                    | Selection<br>• Off<br>• On                                       | Switches the function on or off                                                                                                    |  |
| Warning limit                                               | pH 0.00 to 2.00 (pH glass)<br>Factory setting<br>pH 0.50 / 25 mV | Specify your limit values for<br>monitoring the slope<br>differential.                                                                          |  |
|                                                             | p                                                                | Associated diagnostics code and<br>message text:<br>• 520 <b>Sensor calibration</b> (pH<br>glass)<br>• 522 <b>Sensor calibration</b><br>(ISFET) |  |
| Oxygen                                                      |                                                                  |                                                                                                    |  |

| Path: Application/Sensor/Extended setup/Diagnostic settings |                                           |                                                                             |
|-------------------------------------------------------------|-------------------------------------------|-----------------------------------------------------------------------------|
| Function                                                    | Options                                   | Info                                                                        |
| Function                                                    | Selection<br>• Off<br>• On                | Switches the function on or off                                             |
|                                                             | Factory setting<br>Off                    |                                                                             |
| Warning limit                                               | 0.0 to 10 nA<br>Factory setting<br>1.0 nA | Specify your limit values for<br>monitoring the slope<br>differential.      |
|                                                             |                                           | Associated diagnostic code and<br>message: 520 <b>Sensor</b><br>calibration |

# Operating hours limit values

| Path: Application/Sensor/Extended setup/Diagnostic settings |                                                 |                                                                                                    |
|-------------------------------------------------------------|-------------------------------------------------|----------------------------------------------------------------------------------------------------|
| Function                                                    | Options                                         | Info                                                                                                    |
| Limits operating hours                                      |                                                 | The total operating time of the<br>sensor and its use under<br>extreme conditions is<br>monitored. If the operating time<br>exceeds the defined threshold<br>values, the device issues a<br>corresponding diagnostics<br>message. |
| Function                                                    | Selection<br>• Off<br>• On                      | <b>On</b><br>The operation of the sensor<br>under extreme conditions is<br>monitored, recorded in the<br>sensor and diagnostics<br>messages are displayed on the<br>controller.                                                   |
|                                                             |                                                 | Off<br>No diagnostics messages.<br>However, the time the sensor<br>operates under extreme<br>conditions is recorded in the<br>sensor and can be read in the<br>sensor information in the<br>diagnostics menu.                     |
| Operating time                                              | <b>Factory setting</b><br>Depends on the sensor |                                                                                                    |
| Operating time > 80 °C                                      | <b>Factory setting</b><br>Depends on the sensor | Diagnostic code and message:<br>193 <b>Operating time</b>                                                                                                    |
| Operating time > 80 °C < 100 nS/cm                          | <b>Factory setting</b><br>Depends on the sensor | Only conductive conductivity sensors                                                                                                    |
| Operating time > 100 °C                                     | <b>Factory setting</b><br>Depends on the sensor | Diagnostic code and message:<br>194 <b>Operating time</b>                                                                                                    |
| Operating time > 120 °C<br>Not for pH                       | <b>Factory setting</b><br>Depends on the sensor | Diagnostic code and associated message: 195 <b>Operating time</b>                                                                                                    |
| Operating time > 150 °C<br>Not for pH                       | <b>Factory setting</b><br>Depends on the sensor | Diagnostic code and associated message: 198 <b>Operating time</b>                                                                                                    |
| Operating time < -300 mV                                    | Factory setting<br>1000 h                       | Only pH sensor or pH/ORP combined sensor                                                                                                    |
| Operating time > 300 mV                                     | <b>Factory setting</b><br>1000 h                | Only pH sensor or pH/ORP combined sensor                                                                                                    |

#### Sterilizations

| Path: Application/Sensor/Extended setup/Diagnostic settings |                                     |                                                                                                    |
|-------------------------------------------------------------|-------------------------------------|----------------------------------------------------------------------------------------------------|
| Function                                                    | Options                             | Info                                                                                                    |
| Sterilizations                                              |                                     | The system counts the number<br>of operating hours in which the<br>sensor is exposed to a<br>temperature that is typical for a<br>sterilization. This temperature<br>depends on the sensor. |
| Function                                                    | Selection<br>• Off<br>• On          | Switches the function on or off                                                                                                    |
| Warning limit                                               | 0 to 1000<br>Factory setting<br>800 | Specify the limit value for the<br>number of sensor sterilizations.<br>Diagnostics code and associated<br>message text: 108 <b>SIP, CIP,</b><br><b>autoclaving</b>                          |

Cap sterilizations (for oxygen sensors only)

| Path: Application/Sensor/Extended setup/Diagnostic settings |                                                      |                                                                                                    |
|-------------------------------------------------------------|------------------------------------------------------|----------------------------------------------------------------------------------------------------|
| Function                                                    | Options                                              | Info                                                                                                    |
| No. sterilizations cap                                      |                                                      | Not displayed for optical oxygen<br>sensors.<br>The sterilization counters in the<br>sensor make a distinction<br>between the sensor and the<br>membrane cap or fluorescence<br>cap currently used. If this is<br>replaced, only the (cap) counter<br>is reset.                 |
| Function                                                    | Selection<br>• Off<br>• On<br>Factory setting<br>Off | Switches the function on or off                                                                                                    |
| Warning limit                                               | 0 to 100<br>Factory setting<br>30                    | Define the number of<br>sterilizations before the<br>membrane cap needs to be<br>replaced. The number depends<br>heavily on the process and must<br>be determined individually.<br>Associated diagnostics code and<br>message text: 109 <b>SIP, CIP,</b><br><b>autoclav cap</b> |

# Sensor Condition Check (SCC)

| Path: Application/Sensor/Extended setup/Diagnostic settings |                            |                                                                                                    |
|-------------------------------------------------------------|----------------------------|----------------------------------------------------------------------------------------------------|
| Function                                                    | Options                    | Info                                                                                                    |
| Sensor condition check                                      |                            | Sensor condition check (SCC)<br>monitors the electrode status<br>and the degree of electrode<br>aging. The condition of the<br>electrode is updated after every<br>calibration. |
|                                                             |                            | <ul> <li>The main reasons for a deteriorating electrode status are:</li> <li>Glass membrane blocked or dry</li> <li>Diaphragm (reference) blocked</li> </ul>                    |
| Function                                                    | Selection<br>• Off<br>• On | Switches the function on or off<br>Diagnostics code and associated<br>message text:<br>127 SCC adequate<br>126 SCC poor                                                         |

# Process monitoring

| Path: Application/Sensor/Extended setup/Diagnostic settings |                                               |                                                                                                    |  |
|-------------------------------------------------------------|-----------------------------------------------|----------------------------------------------------------------------------------------------------|--|
| Function                                                    | Options                                       | Info                                                                                                    |  |
| Process check system                                        |                                               | The process check system (PCS)<br>checks the measuring signal for<br>stagnation. If the measuring<br>signal does not change over a<br>certain period of time (several<br>measured values), this indicates<br>that a fault is present. An alarm<br>is triggered. |  |
| Function                                                    | Selection<br>• Off<br>• On<br>Factory setting | Switches the function on or off                                                                                                    |  |
|                                                             | Off                                           |                                                                                                    |  |
| Duration                                                    | Selection<br>0 to 240 min                     | If the measured value stagnates<br>over this time period, the                                                                                                    |  |
|                                                             | Factory setting<br>60 min                     | calibration timer diagnostic<br>message is output with the code<br>904.                                                                                                    |  |
| Tolerance width                                             | The range depends on the sensor               | Interval for detecting stagnation<br>in the measuring signal (raw<br>value).<br>Measured values within the set                                                                                                    |  |
| pH glass                                                    | 0.02 pH                                       | interval are regarded as stagnating.                                                                                                    |  |
| ORP                                                         | 5 mV                                          |                                                                                                    |  |
| pH ISFET                                                    | 0.02 pH                                       |                                                                                                    |  |
| pH/ ORP                                                     | 0.1 rH                                        |                                                                                                    |  |

| Path: Application/Sensor/Extended setup/Diagnostic settings |                                        |      |
|-------------------------------------------------------------|----------------------------------------|------|
| Function                                                    | Options                                | Info |
| Oxygen                                                      | can be selected                        |      |
|                                                             | <b>Unit</b><br>hPa                     |      |
| Conductivity                                                | can be selected                        |      |
|                                                             | <b>Unit</b><br>% of the measured value |      |

#### Measured value

| Path: Application/Sensor/Extended setup/Diagnostic settings |                                                               |                                                                 |
|-------------------------------------------------------------|---------------------------------------------------------------|-----------------------------------------------------------------|
| Function                                                    | Options                                                       | Info                                                            |
| ORP meas. value                                             | ·                                                             |                                                                 |
| Function                                                    | Selection<br>• Off<br>• On<br>Factory setting<br>Off          | Switches the function on or off                                 |
| Upper alarm value                                           | can be selected from the<br>following range:<br>0 to 10000 mV | Diagnostic code and associated message: 124 <b>Sensor glass</b> |
| Upper warning limit                                         | can be selected from the<br>following range:<br>0 to 10000 mV | Diagnostic code and associated message: 125 <b>Sensor glass</b> |
| Lower warning limit                                         | can be selected from the<br>following range:<br>0 to 10000 mV | Diagnostic code and associated message: 123 <b>Sensor glass</b> |
| Lower alarm value                                           | can be selected from the<br>following range:<br>0 to 10000 mV | Diagnostic code and associated message: 122 <b>Sensor glass</b> |

#### Pharmaceutical water

Settings can be made here for monitoring pharmaceutical water in accordance with the United States Pharmacopoeia (USP) or European Pharmacopoeia (EP).

The uncompensated conductivity value and the temperature are measured for the limit functions. The measured values are compared against the tables defined in the standards. An alarm is triggered if the limit value is exceeded. Furthermore, you can also set a

| Path: Application/Sensor/Extended setup/Diagnostic settings |                                                               |                                                                                                    |  |
|-------------------------------------------------------------|---------------------------------------------------------------|----------------------------------------------------------------------------------------------------|--|
| Pharma water                                                |                                                               |                                                                                                    |  |
| Function                                                    | Selection<br>• Off<br>• EP<br>• USP<br>Factory setting<br>Off | The alarm values are stored in<br>the device in accordance with<br>USP 645 or EP 169<br>specifications for<br>pharmaceutical water.<br>The warning limit can be<br>defined for a value as a % of the<br>alarm value.                |  |
| Off                                                         | 10.0 to 99.9 %<br>Factory setting<br>80.0 %                   | Diagnostic code and associated<br>message: 915 <b>USP / EP</b><br><b>warning</b><br>If the value exceeds the USP or<br>EP alarm values saved in the<br>software, diagnostic message<br>914 <b>"USP/ EP alarm</b> " is<br>displayed. |  |

preliminary alarm (warning limit) which signals undesired operating states before they occur.

# Cap calibrations (oxygen sensors only)

| Path: Application/Sensor/Extended setup/Diagnostic settings |                                                      |                                                                                                    |  |  |  |  |  |
|-------------------------------------------------------------|------------------------------------------------------|----------------------------------------------------------------------------------------------------|--|--|--|--|--|
| Function                                                    | Options                                              | Info                                                                                                    |  |  |  |  |  |
| No. calibrations cap                                        |                                                      | Not displayed for optical oxygen<br>sensors<br>The calibration counters in the<br>sensor make a distinction<br>between sensor calibrations and<br>calibrations with the membrane<br>cap currently used. If this cap is<br>replaced, only the (cap) counter<br>is reset. |  |  |  |  |  |
| Function                                                    | Selection<br>• Off<br>• On<br>Factory setting<br>Off | Specify how many calibrations<br>may be performed with a<br>membrane cap before the cap<br>has to be replaced. The number<br>depends heavily on the process<br>and must be determined<br>individually.                                                                  |  |  |  |  |  |
| Warning limit                                               | 0 to 1000<br>Factory setting<br>6                    | Associated diagnostics code and<br>message text: 535 <b>Sensor</b><br><b>check</b>                                                                                                    |  |  |  |  |  |

### Calibration quality index (only optical oxygen sensors)

| Path: Application/Sensor/Extended setup/Diagnostic settings |                                               |                                                                                                    |  |  |  |  |  |
|-------------------------------------------------------------|-----------------------------------------------|----------------------------------------------------------------------------------------------------|--|--|--|--|--|
| Function                                                    | Options                                       | Info                                                                                                    |  |  |  |  |  |
| Cal. quality index                                          |                                               | Monitoring of calibration<br>quality index for optical oxygen<br>sensors with Memosens<br>coupling.<br>Significant changes in the value<br>may be a sign of spot aging or<br>poor calibration. |  |  |  |  |  |
| Function                                                    | Selection<br>• Off<br>• On<br>Factory setting | Switches the function on or off                                                                                                    |  |  |  |  |  |
|                                                             | Off                                           |                                                                                                    |  |  |  |  |  |
| Warning limit                                               | 0 to 100 %<br>Factory setting<br>80 %         | Associated diagnostics code and<br>message text: 734 <b>Calibration</b><br><b>quality</b>                                                                                                    |  |  |  |  |  |

### CIP counter monitoring

| Path: Application/Sensor/Extended setup/Diagnostic settings |                                                      |                                                                                                    |  |  |  |  |  |
|-------------------------------------------------------------|------------------------------------------------------|----------------------------------------------------------------------------------------------------|--|--|--|--|--|
| Function                                                    | Options                                              | Info                                                                                                    |  |  |  |  |  |
| CIP cycles                                                  |                                                      | Monitoring of CIP cycles performed.                                                                                                    |  |  |  |  |  |
| Function                                                    | Selection<br>• Off<br>• On<br>Factory setting<br>Off | Switches the function on or off                                                                                                    |  |  |  |  |  |
| Warning limit                                               | Selection<br>0 500<br>Factory setting<br>80          | Define the number of CIP cycles<br>performed before a warning is<br>issued.<br>Associated diagnostic code and<br>message: 108 <b>SIP, CIP,</b><br><b>autoclaving</b> |  |  |  |  |  |

# 11.3 Simulation

Certain parameters can be simulated for test purposes:

- Current value
- Measured value
- Temperature

| Main menu/Diagnostics/Simulation |                            |                                 |  |  |  |  |  |  |  |
|----------------------------------|----------------------------|---------------------------------|--|--|--|--|--|--|--|
| Function                         | Options                    | Info                            |  |  |  |  |  |  |  |
| Current output                   |                            | Simulation of an output current |  |  |  |  |  |  |  |
| Simulation                       | Selection<br>• Off<br>• On | Switch on or off simulation     |  |  |  |  |  |  |  |
|                                  | Factory setting<br>Off     |                                 |  |  |  |  |  |  |  |
| Simulation value                 | 3.6 to 23 mA               | Set current value               |  |  |  |  |  |  |  |
| Measured value                   |                            | Simulation of a measured value  |  |  |  |  |  |  |  |

| Main menu/Diagnostics/Simulation |                                                      |                                                                          |  |  |  |  |  |  |
|----------------------------------|------------------------------------------------------|--------------------------------------------------------------------------|--|--|--|--|--|--|
| Function                         | Options                                              | Info                                                                     |  |  |  |  |  |  |
| Simulation                       | Selection<br>• Off<br>• On                           | Switch on or off simulation                                              |  |  |  |  |  |  |
|                                  | Factory setting<br>Off                               |                                                                          |  |  |  |  |  |  |
| Measured value                   | Depends on the sensor                                | Select measured variable to be simulated, depending on connected sensor. |  |  |  |  |  |  |
| Simulation value                 |                                                      | Display the simulated measured value in the selected unit.               |  |  |  |  |  |  |
| Temperature                      |                                                      | Simulation of temperature                                                |  |  |  |  |  |  |
| Simulation                       | Selection<br>• Off<br>• On<br>Factory setting<br>Off | Switch on or off simulation                                              |  |  |  |  |  |  |
| Simulation value                 | Unit: depends on sensor<br>Range: depends on sensor  | Display the simulated<br>temperature value in the<br>selected unit       |  |  |  |  |  |  |

# 11.4 Diagnostics list

# 11.4.1 Diagnostic messages

In accordance with Namur specification NE 107, the diagnostic messages are characterized by:

- Message number
- Message text
- Error category (letter in front of the message number):
  - **F** = (Failure) a malfunction has been detected
  - C = (Function check), (no error) Maintenance work is being performed on the device. Wait until the work has been completed.
  - **S** = (Out of specification), the measuring point is being operated outside its specification

Operation is still possible. Risk of increased wear, shorter operating life or reduced accuracy. The cause of the problem is to be found outside the measuring point.

- **M** = (Maintenance required), action should be taken as soon as possible
- **OK** = OK, without status
- Factory settings for:
  - S = status signal
  - $D = diagnostic behavior^{1}$
- Sensor type:
- P = pH
- C = conductivity
- O = oxygen
- Information about the configurability of the diagnostic behavior
- Detailed message

<sup>1)</sup> An error current flows in case of an alarm but not in case of a warning.

| No. | Message                 | Fa<br>set | ctory<br>tings | Sensor<br>type | Configur<br>able | Tests or remedial action                                                                                                    |
|-----|-------------------------|-----------|----------------|----------------|------------------|----------------------------------------------------------------------------------------------------|
|     |                         | S         | D              |                |                  |                                                                                                    |
| 002 | Sensor unknown          | F         | Alarm          | All            | No               | <ul> <li>Sensor unknown</li> <li>1. Replace sensor</li> </ul>                                                                                                    |
| 004 | Sensor defective        | F         | Alarm          | All            | No               | <ul> <li>Sensor defective</li> <li>1. Replace sensor</li> </ul>                                                                                                    |
| 005 | Sensor data invalid     | F         | Alarm          | All            | No               | <ul> <li>Invalid sensor data         <ol> <li>Check the software compatibility             of sensor and transmitter. Update             the transmitter and sensor, if             applicable             2. Perform Factory default sensor             and power cycle sensor afterwards             3. Update the date of the             transmitter             4. Replace the sensor</li> </ol> </li> </ul>         |
| 010 | Sensor scanning         | F         | Warning        | All            | No               | ► Sensor scan active, please wait                                                                                                    |
| 012 | Writing data failed     | F         | Alarm          | All            | No               | <ul> <li>Writing data to sensor failed</li> <li>1. Repeat writing</li> <li>2. Replace sensor</li> </ul>                                                                                                    |
| 013 | Sensor type wrong       | F         | Alarm          | All            | No               | <ul> <li>Sensor type wrong         <ul> <li>The sensor does not fit to the device configuration</li> <li>The device configuration may be changed to a new sensor type</li> <li>Change to a sensor of configured type</li> <li>Change device configuration to connected sensor</li> </ul> </li> </ul>                                                                                                    |
| 018 | Sensor not ready        | F         | Alarm          | All            | No               | <ul> <li>Sensor communication blocked<br/>Possible reasons:         <ul> <li>connected sensor failed sensor<br/>check.</li> <li>internal software error</li> <li>Replace sensor</li> </ul> </li> </ul>                                                                                                    |
| 022 | Temperature sensor      | F         | Alarm          | All            | Yes              | <ul> <li>Temperature sensor defective</li> <li>Replace sensor</li> </ul>                                                                                                    |
| 061 | Sensor electronic       | F         | Alarm          | All            | No               | <ul> <li>Sensor electronic defective</li> <li>1. Check sensor connections</li> <li>2. Replace sensor electronics</li> </ul>                                                                                                    |
| 062 | Sensor connection       | F         | Alarm          | All            | No               | <ul> <li>Sensor connection defective</li> <li>1. Check sensor connection</li> </ul>                                                                                                    |
| 100 | Sensor<br>communication | F         | Alarm          | All            | No               | <ul> <li>Sensor no communication<br/>possible reasons:         <ul> <li>sensor disconnected</li> <li>faulty sensor connection</li> <li>short-circuit in sensor cable</li> <li>short-circuit in next channel</li> <li>faulty sensor FW update</li> <li>Check sensor cable connection</li> <li>Check for short-circuit of the<br/>cables</li> <li>Replace sensor</li> <li>Update the sensor FW again</li> </ul> </li> </ul> |

| No. | Message                | Fa<br>set | ctory<br>tings | Sensor<br>type | Configur<br>able | Te | sts or remedial action                                                                                                    |
|-----|------------------------|-----------|----------------|----------------|------------------|----|----------------------------------------------------------------------------------------------------|
|     |                        | s         | D              |                |                  |    |                                                                                                    |
| 104 | Calibration validity   | M         | Alarm          | All            | Yes              | •  | Validity of last calibration expired.<br>Date of last calibration of the sensor<br>is too long ago.<br>Measurement is still possible.<br>Possible reasons:<br>- long storage of sensor<br>1. Calibrate sensor<br>2. Check the configuration of the<br>calibration validity     |
| 105 | Calibration validity   | M         | Warning        | All            | Yes              |    | Validity of last calibration expires<br>soon.<br>Date of last calibration of the sensor<br>is long ago.<br>Measurement is still possible.<br>Possible reasons:<br>- long storage of sensor<br>1. Calibrate sensor<br>2. Check the configuration of the<br>calibration validity |
| 106 | Sensor TAG             | F         | Alarm          | All            | No               | •  | Sensor TAG control<br>The connected sensor has an invalid<br>TAG or TAG-group<br>1. Change sensor<br>2. Use new sensor of same type<br>3. Deactivate the TAG control                                                                                                    |
| 107 | Calibration active     | С         | Warning        | All            | No               | ►  | Sensor calibration is active, please wait.                                                                                                    |
| 108 | SIP, CIP, autoclaving  | М         | Warning        | All            | Yes              | •  | The configured max. number of<br>sterilizations / cleanings /<br>autoclavings is reached.<br>Measurement is still possible.<br>1. Replace sensor                                                                                                    |
| 109 | SIP, CIP, autoclav cap | М         | Warning        | 0              | No               | •  | The configured max. number of<br>sensor cap sterilizations /<br>cleanings / autoclavings is reached.<br>Measurement is still possible.<br>1. Replace sensor                                                                                                    |
| 111 | Operating time cap     | M         | Warning        | 0              | No               | •  | Sensor cap operating time warning<br>Measurement is still possible<br>The configured limit of the sensor<br>cap operating time is reached.<br>Current values are displayed under<br>DIAG / Sensor information.<br>1. Replace sensor cap<br>2. Adjust limit                     |
| 113 | Incompatible filter    | М         | Warning        | 0              | No               | ►  |                                                                                                    |
| 118 | Sensor glass break.    | F         | Alarm          | P (glass)      | Yes              | •  | Sensor glass breakage alarm<br>Glass membrane impedance too low<br>1. Check glass electrode for cracks<br>2. Check the temperature of the<br>medium<br>3. Replace sensor                                                                                                    |
| 120 | Sensor reference       | F         | Alarm          | P (glass)      | Yes              | •  | Sensor reference alarm<br>Reference impedance too low<br>1. Check glass electrode for cracks<br>2. Check the temperature of the<br>medium<br>3. Replace sensor                                                                                                    |

| No. | Message        | Fac<br>set | ctory<br>tings | Sensor<br>type     | Configur<br>able | Te | sts or remedial action                                                                                                    |
|-----|----------------|------------|----------------|--------------------|------------------|----|----------------------------------------------------------------------------------------------------|
|     |                | S          | D              |                    |                  |    |                                                                                                    |
| 122 | Sensor glass   | F          | Alarm          | P (glass)          | Yes              | •  | Sensor glass limit lower value<br>exceeded<br>Glass membrane impedance too low<br>1. Check the pH sensor, clean as<br>needed<br>2. Check the configured glass limit<br>value, correct as needed<br>3. Replace sensor                                                    |
| 123 | Sensor glass   | М          | Warning        | P (glass)          | Yes              | •  | Sensor glass limit lower value<br>reached<br>Glass membrane impedance low<br>Measurement is still possible until<br>alarm message<br>1. Check the pH sensor, clean as<br>needed<br>2. Check the configured glass limit<br>value, correct as needed<br>3. Replace sensor |
| 124 | Sensor glass   | F          | Alarm          | P (glass)          | Yes              | •  | Sensor glass limit upper value<br>exceeded<br>Glass membrane impedance too<br>high<br>1. Check the pH sensor, replace as<br>needed<br>2. Check the glass limit value,<br>correct as needed<br>3. Replace sensor                                                         |
| 125 | Sensor glass   | М          | Warning        | P (glass)          | Yes              | •  | Sensor glass limit upper value<br>reached<br>Glass membrane impedance high<br>1. Check the pH sensor, clean as<br>needed<br>2. Check the configured glass limit<br>value, correct as needed<br>3. Replace sensor                                                        |
| 126 | Sensor check   | М          | Warning        | P (glass)          | No               | •  | Sensor check<br>Electrode condition bad.<br>Possible reasons:<br>- glass membrane blocked or dry<br>- diaphragm blocked<br>1. Clean or regenerate sensor<br>2. Replace sensor                                                                                           |
| 127 | Sensor check   | M          | Warning        | P (glass)          | No               | •  | Sensor check<br>Electrode condition still sufficient<br>but close to the limit.<br>Possible reasons:<br>- glass membrane blocked or dry<br>- diaphragm blocked<br>1. Clean or regenerate sensor soon<br>2. Replace sensor soon                                          |
| 128 | Sensor leakage | F          | Alarm          | P<br>(ISFET),<br>O | Yes              | •  | Sensor leakage current alarm<br>Sensor defective due to abraision or<br>damage<br>1. Replace sensor                                                                                                    |
| 129 | Sensor leakage | M          | Warning        | P<br>(ISFET),<br>O | Yes              |    | Sensor leakage current warning<br>Sensor defective due to abraision or<br>damage<br>Measurement is still possible until<br>alarm message<br>1. Replace sensor                                                                                                    |

| No. | Message             | Fa<br>set | ctory<br>tings | Sensor<br>type | Configur<br>able | Tests or remedial action                                                                                                    |
|-----|---------------------|-----------|----------------|----------------|------------------|----------------------------------------------------------------------------------------------------|
|     |                     | S         | D              |                |                  |                                                                                                    |
| 130 | Sensor supply       | F         | Alarm          | All            | Yes              | <ul> <li>Sensor check</li> <li>Sensor power supply bad</li> <li>1. Check cable connections</li> <li>2. Replace sensor</li> </ul>                                                                                                    |
| 131 | Sensor calibration  | М         | Warning        | 0              | No               | <ul> <li>Sensor relaxation time underrange<br/>Measurement is still possible<br/>possible reasons:         <ul> <li>high oxygen content</li> <li>wrong calibration data</li> <li>Repeat calibration</li> <li>Replace sensor cap</li> </ul> </li> </ul>                                                                             |
| 132 | Sensor calibration  | М         | Warning        | 0              | No               | <ul> <li>Sensor relaxation time overrange<br/>Measurement is still possible<br/>possible reasons:         <ul> <li>low oxygen content</li> <li>wrong calibration data</li> <li>Repeat calibration</li> <li>Replace sensor cap</li> </ul> </li> </ul>                                                                               |
| 133 | Sensor signal       | F         | Alarm          | 0              | No               | <ul> <li>Sensor low signal decay</li> <li>Replace sensor cap</li> </ul>                                                                                                    |
| 134 | Sensor signal       | М         | Warning        | 0              | No               | <ul> <li>Sensor low signal amplitude<br/>Measurement is still possible</li> <li>Replace sensor cap</li> </ul>                                                                                                    |
| 141 | Polarization        | S         | Warning        | С              | No               | <ul> <li>Polarisation warning<br/>High conductivity falsifys the<br/>measurement by non-linearity<br/>because of polarisation.<br/>The measurement error increases.<br/>possible reasons:         <ul> <li>upper measurement range of<br/>sensor reached</li> <li>Use sensor with greater cell<br/>constant</li> </ul> </li> </ul> |
| 142 | Sensor signal       | S         | Warning        | С              | No               | <ul> <li>Sensor check</li> <li>No conductivity indication</li> <li>possible reasons:</li> <li>- sensor in air</li> <li>- sensor defective</li> <li>1. Check sensor installation</li> <li>2. Replace sensor</li> </ul>                                                                                                    |
| 146 | Sensor temperature  | S         | Warning        | С, О           | Yes              | <ul> <li>Sensor temperature out of spec.<br/>Range</li> <li>Check temperature</li> <li>Check measurement</li> <li>Change sensor type</li> </ul>                                                                                                    |
| 154 | Sensor data invalid | М         | Warning        | С              | No               | <ul> <li>Sensor data</li> <li>No calibration data of sensor, factory settings are used.</li> <li>1. Check calibration information of sensor</li> <li>2. Calibrate cell constant</li> </ul>                                                                                                    |
| 164 | Sensor data invalid | O<br>K    | Warning        | С              | Yes              | <ul> <li>Sensor data</li> <li>No calibration data of temperature<br/>sensor, factory settings are used.</li> <li>1. Check calibration information of<br/>sensor</li> <li>2. Calibrate temperature sensor</li> </ul>                                                                                                    |

| No. | Message        | Fac<br>set | ctory<br>tings | Sensor<br>type | Configur<br>able | Te | sts or remedial action                                                                                                    |
|-----|----------------|------------|----------------|----------------|------------------|----|----------------------------------------------------------------------------------------------------|
|     |                | S          | D              |                |                  |    |                                                                                                    |
| 168 | Polarization   | S          | Warning        | С              | No               | •  | Polarization Warning<br>A too high conductivity solution<br>during the polarization can distort<br>the measured value<br>1. Review process<br>2. Check sensor, if necessary replace<br>it with sensor with the proper cell<br>constant |
| 179 | Operating time | М          | Warning        | Р              | No               | •  | Operating time warning<br>Measurement is still possible<br>The configured limit of operating<br>time >300 mV is reached<br>1. Replace sensor<br>2. Adjust limit<br>3. Deactivate monitoring                                            |
| 180 | Operating time | M          | Warning        | Ρ              | No               | •  | Operating time warning<br>Measurement is still possible<br>The configured limit of operating<br>time < -300 mV is reached<br>1. Replace sensor<br>2. Adjust limit<br>3. Deactivate monitoring                                          |
| 183 | Operating time | М          | Warning        | O<br>(amp.)    | No               | •  | Operating time warning<br>Measurement is still possible<br>The configured limit of operating<br>time > 15 nA is reached<br>1. Replace sensor<br>2. Adjust limit<br>3. Deactivate monitoring                                            |
| 184 | Operating time | М          | Warning        | O<br>(amp.)    | No               | •  | Operating time warning<br>Measurement is still possible<br>The configured limit of operating<br>time > 30 nA is reached<br>1. Replace sensor<br>2. Adjust limit<br>3. Deactivate monitoring                                            |
| 185 | Operating time | М          | Warning        | O<br>(amp.)    | No               | •  | Operating time warning<br>Measurement is still possible<br>The configured limit of operating<br>time > 50 nA is reached<br>1. Replace sensor<br>2. Adjust limit<br>3. Deactivate monitoring                                            |
| 186 | Operating time | М          | Warning        | O<br>(amp.)    | No               | •  | Operating time warning<br>Measurement is still possible<br>The configured limit of operating<br>time > 160 nA is reached<br>1. Replace sensor<br>2. Adjust limit<br>3. Deactivate monitoring                                           |
| 187 | Operating time | M          | Warning        | С              | No               | •  | Operating time warning<br>Measurement is still possible<br>The configured limit of operating<br>time > 80 °C and < 100 nS/cm is<br>reached<br>1. Replace sensor<br>2. Adjust limit<br>3. Deactivate monitoring                         |

| No. | Message        | Fa<br>set | ctory<br>tings | Sensor<br>type | Configur<br>able | Tests or remedial action                                                                                                    |
|-----|----------------|-----------|----------------|----------------|------------------|----------------------------------------------------------------------------------------------------|
|     |                | s         | D              |                |                  |                                                                                                    |
| 189 | Operating time | М         | Warning        | 0              | No               | <ul> <li>Operating time warning<br/>Measurement is still possible<br/>The configured limit of operating<br/>time &gt; 5 °C is reached</li> <li>Replace sensor</li> <li>Adjust limit</li> <li>Deactivate monitoring</li> </ul>   |
| 191 | Operating time | М         | Warning        | 0              | No               | <ul> <li>Operating time warning<br/>Measurement is still possible<br/>The configured limit of operating<br/>time &gt; 30 °C is reached</li> <li>Replace sensor</li> <li>Adjust limit</li> </ul>                                 |
| 192 | Operating time | М         | Warning        | 0              | No               | <ul> <li>Operating time warning<br/>Measurement is still possible<br/>The configured limit of operating<br/>time &gt; 40 °C is reached</li> <li>Replace sensor</li> <li>Adjust limit</li> <li>Deactivate monitoring</li> </ul>  |
| 193 | Operating time | М         | Warning        | All            | No               | <ul> <li>Operating time warning<br/>Measurement is still possible<br/>The configured limit of operating<br/>time &gt; 80 °C is reached</li> <li>Replace sensor</li> <li>Adjust limit</li> <li>Deactivate monitoring</li> </ul>  |
| 194 | Operating time | М         | Warning        | Р, С           | No               | <ul> <li>Operating time warning<br/>Measurement is still possible<br/>The configured limit of operating<br/>time &gt; 100 °C is reached</li> <li>Replace sensor</li> <li>Adjust limit</li> <li>Deactivate monitoring</li> </ul> |
| 195 | Operating time | М         | Warning        | C, O           | No               | <ul> <li>Operating time warning<br/>Measurement is still possible<br/>The configured limit of operating<br/>time &gt; 120 °C is reached</li> <li>Replace sensor</li> <li>Adjust limit</li> <li>Deactivate monitoring</li> </ul> |
| 197 | Operating time | М         | Warning        | C              | No               | <ul> <li>Operating time warning<br/>Measurement is still possible<br/>The configured limit of operating<br/>time &gt; 140 °C is reached</li> <li>Replace sensor</li> <li>Adjust limit</li> <li>Deactivate monitoring</li> </ul> |
| 198 | Operating time | М         | Warning        | C              | No               | <ul> <li>Operating time warning<br/>Measurement is still possible<br/>The configured limit of operating<br/>time &gt; 150 °C is reached</li> <li>Replace sensor</li> <li>Adjust limit</li> <li>Deactivate monitoring</li> </ul> |

| No. | Message                          | Fac<br>set | ctory<br>tings | Sensor<br>type | Configur<br>able | Te | sts or remedial action                                                                                                    |
|-----|----------------------------------|------------|----------------|----------------|------------------|----|----------------------------------------------------------------------------------------------------|
|     |                                  | S          | D              |                |                  |    |                                                                                                    |
| 199 | Operating time                   | М          | Warning        | All            | No               | •  | Operating time warning<br>Measurement is still possible<br>The configured limit of operating<br>time is reached. Current values are<br>displayed under DIAG / Sensor<br>information.<br>1. Replace sensor<br>2. Adjust limit                                                                                                  |
| 202 | Selftest active                  | F          | Alarm          | 0              | No               | ►  | Selftest active, please wait                                                                                                    |
| 215 | Simulation active                | С          | Warning        | All            | No               | •  | Simulation active, please wait.<br>Simulation can be stopped in the<br>diagnostic menu, or by restarting<br>the device                                                                                                    |
| 216 | Hold active                      | С          | Warning        | All            | No               | •  | Hold active, please wait.<br>Operation mode with modified<br>measurement output<br>Output and status of all channels on<br>hold                                                                                                    |
| 284 | Firmware update                  | F          | Alarm          | All            | No               | ►  | Firmware update active, please wait.                                                                                                    |
| 285 | Update failure                   | F          | Alarm          | All            | No               | •  | Firmware update failure<br>possible reasons:<br>- firmware transmission incomplete<br>- corrupt firmware with invalid<br>signature<br>1. Repeat update<br>2. Use firmware with valid signature                                                                                                    |
| 383 | Firmware failure                 | F          | Alarm          | All            | No               | •  | Unspecific failure<br>1. Update software<br>2. Check external fieldbus<br>configuration<br>3. Check connected sensors<br>4. Contact service and report the<br>indicated number                                                                                                    |
| 384 | Firmware failure                 | F          | Alarm          | All            | No               | ►  | Unspecific failure<br>1. Update software<br>2. Check external fieldbus<br>configuration<br>3. Check connected sensors<br>4. Contact service and report the<br>indicated number                                                                                                    |
| 408 | Calibration aborted              | М          | Warning        | All            | No               | ►  | The calibration has been aborted.                                                                                                    |
| 411 | Up-/Download active, please wait | С          | Warning        | All            | No               | •  | Up-/Download active, please wait                                                                                                    |
| 460 | Output below limit               | S          | Warning        | All            | No               |    | Current output below limit<br>Measurement value out of spec.<br>range<br>possible reasons:<br>- sensor / sample line in air<br>- air cushion in assembly<br>- wrong sensor inflow<br>- sensor / sample line dirty<br>1. Check application<br>2. Check the current output<br>parameterization<br>3. Clean sensor / sample line |

| No. | Message            | Factory<br>settings |         | Sensor<br>type | Configur<br>able | Tests or remedial action                                                                                                    |
|-----|--------------------|---------------------|---------|----------------|------------------|----------------------------------------------------------------------------------------------------|
|     |                    | S                   | D       |                |                  |                                                                                                    |
| 461 | Output above limit | S                   | Warning | All            | No               | <ul> <li>Current output above limit<br/>Measurement value out of spec.<br/>range<br/>possible reasons:         <ul> <li>sensor / sample line in air</li> <li>air cushion in assembly</li> <li>wrong sensor inflow</li> <li>sensor / sample line dirty</li> <li>Check application</li> <li>Check configuration of current<br/>output</li> <li>Clean sensor / sample line</li> </ul> </li> </ul>                                                                                                    |
| 500 | Sensor calibration | М                   | Warning | All            | No               | <ul> <li>Sensor calibration aborted<br/>Main measurement value<br/>fluctuating<br/>possible reasons:         <ul> <li>sensor over-ranged</li> <li>sensor temporary dry</li> <li>buffer solution value not stable</li> <li>Check sensor, replace as<br/>necessary</li> <li>Check buffer solution</li> </ul> </li> </ul>                                                                                                    |
| 501 | Sensor calibration | M                   | Warning | All            | No               | <ul> <li>Sensor calibration aborted<br/>Temperature measurement value<br/>fluctuating<br/>possible reasons:         <ul> <li>sensor over-ranged</li> <li>sensor temporarily dry</li> <li>temperature of buffer not stable</li> <li>Check sensor, replace as<br/>necessary</li> <li>Check buffer temperature</li> </ul> </li> </ul>                                                                                                    |
| 505 | Sensor calibration | М                   | Warning | Ρ, Ο           | No               | <ul> <li>Max. zero point (pH/DO) / offset<br/>(ORP) warning</li> <li>Measurement is still possible until<br/>alarm message.</li> <li>Possible reasons:         <ul> <li>sensor aged or defective</li> <li>pH/ORP: diaphragm blocked</li> <li>pH/ORP: buffer solution expired or<br/>contaminated</li> <li>DO: electrolyte consumed</li> <li>DO: sensor pin damaged</li> <li>Check sensor, replace as<br/>necessary</li> <li>Check buffer or electrolyte,<br/>replace as necessary</li> <li>Repeat calibration</li> </ul> </li> </ul> |
| 507 | Sensor calibration | M                   | Warning | Р, О           | No               | <ul> <li>Min. zero point (pH/DO) / offset<br/>(ORP) warning<br/>Measurement is still possible until<br/>alarm message.</li> <li>Possible reasons:         <ul> <li>sensor aged or defective</li> <li>pH/ORP: diaphragm blocked</li> <li>pH/ORP: buffer solution expired or<br/>contaminated</li> <li>DO: electrolyte consumed</li> <li>DO: sensor pin damaged</li> <li>Check sensor, replace as<br/>necessary</li> <li>Check buffer or electrolyte,<br/>replace as necessary</li> <li>Repeat calibration</li> </ul> </li> </ul>      |

| No. | Message            | Factory<br>settings |         | Sensor<br>type | Configur<br>able | Tests or remedial action                                                                                                    |
|-----|--------------------|---------------------|---------|----------------|------------------|----------------------------------------------------------------------------------------------------|
|     |                    | S                   | D       |                |                  |                                                                                                    |
| 509 | Sensor calibration | M                   | Warning | Ρ, Ο           | No               | <ul> <li>Min. slope warning<br/>Measurement is still possible until<br/>alarm message<br/>possible reasons:         <ul> <li>sensor aged or defective</li> <li>diaphragm blocked</li> <li>buffer solution expired or<br/>contaminated</li> <li>Check sensor, replace as<br/>necessary</li> <li>Check buffer, replace as necessary</li> <li>Repeat the calibration</li> </ul> </li> </ul>                                                                                                    |
| 511 | Sensor calibration | М                   | Warning | Ρ, Ο           | No               | <ul> <li>Max. slope warning<br/>Measurement is still possible until<br/>alarm message<br/>possible reasons, depending on<br/>sensor type:         <ul> <li>sensor aged or defective</li> <li>diaphragm blocked</li> <li>buffer solution expired or<br/>contaminated</li> <li>electrolyte consumed</li> <li>sensor pin damaged</li> <li>Check sensor, replace as<br/>necessary</li> <li>Check buffer or electrolyte,<br/>replace as necessary</li> <li>Repeat the calibration</li> </ul> </li> </ul> |
| 515 | Sensor calibration | M                   | Warning | P<br>(ISFET)   | No               | <ul> <li>Max. operating point warning<br/>Measurement is still possible until<br/>alarm message<br/>possible reasons:         <ul> <li>sensor aged or defective</li> <li>diaphragm blocked</li> <li>buffer solution expired or<br/>contaminated</li> <li>Check sensor, replace as<br/>necessary</li> <li>Check buffer, replace as necessary</li> <li>Repeat the calibration</li> </ul> </li> </ul>                                                                                                  |
| 517 | Sensor calibration | М                   | Warning | P<br>(ISFET)   | No               | <ul> <li>Min. operating point warning<br/>Measurement is still possible until<br/>alarm message<br/>possible reasons:         <ul> <li>sensor aged or defective</li> <li>diaphragm blocked</li> <li>buffer solution expired or<br/>contaminated</li> <li>Check sensor, replace as<br/>necessary</li> <li>Check buffer, replace as necessary</li> <li>Repeat the calibration</li> </ul> </li> </ul>                                                                                                  |
| 518 | Sensor calibration | М                   | Warning | Ρ, Ο           | No               | <ul> <li>Delta slope warning<br/>Measurement is still possible.<br/>The calibration shows a large<br/>change of sensor slope.</li> <li>Check sensor, replace as<br/>necessary</li> <li>Check buffer or electrolyte,<br/>replace as necessary</li> <li>Repeat calibration</li> </ul>                                                                                                    |

| No. | Message              | Fa<br>set | ctory<br>tings | Sensor<br>type | Configur<br>able | Tests or remedial action                                                                                                    |
|-----|----------------------|-----------|----------------|----------------|------------------|----------------------------------------------------------------------------------------------------|
| 520 | Sensor calibration   | M         | Warning        | Ρ, Ο           | No               | <ul> <li>Delta zero point warning<br/>Measurement is still possible.<br/>The calibration shows a large<br/>change of sensor zero point.</li> <li>Check sensor, replace as<br/>necessary</li> <li>Check buffer or electrolyte,<br/>replace as necessary</li> <li>Repeat calibration</li> </ul> |
| 522 | Sensor calibration   | M         | Warning        | P<br>(ISFET)   | No               | <ul> <li>Delta operating point warning<br/>Measurement is still possible<br/>The calibration shows a large<br/>change of sensor operating point</li> <li>Check sensor, replace as<br/>necessary</li> <li>Check buffer, replace as necessary</li> <li>Repeat calibration</li> </ul>            |
| 532 | License error        | М         | Warning        | All            | No               | ► License error                                                                                                    |
| 535 | Sensor check         | М         | Warning        | O<br>(amp.)    | No               | <ul> <li>The configured max. number of<br/>sensor cap calibrations reached<br/>Measurement is still possible.</li> <li>1. Replace sensor cap</li> </ul>                                                                                                    |
| 724 | Sensor reference     | F         | Alarm          | Р              | Yes              | <ul> <li>Sensor reference limit upper value<br/>exceeded</li> <li>Reference membrane impedance too<br/>high</li> <li>Check the sensor, replace as<br/>needed</li> <li>Check the reference limit value,<br/>correct as needed</li> <li>Replace sensor</li> </ul>                               |
| 725 | Sensor reference     | М         | Warning        | Р              | Yes              | <ul> <li>Sensor reference limit upper value<br/>reached</li> <li>Reference membrane impedance<br/>high</li> <li>Check the sensor, replace as<br/>needed</li> <li>Check the reference limit value,<br/>correct as needed</li> <li>Replace sensor</li> </ul>                                    |
| 734 | Calibration quality  | М         | Warning        | 0              | No               | <ul> <li>Min. calibration quality warning<br/>Measurement is still possible.<br/>The calibration quality shows a large<br/>change since last calibration.</li> <li>Repeat calibration</li> <li>Check sensor, replace as<br/>necessary</li> </ul>                                              |
| 740 | Sensor defective     | F         | Alarm          | С              | No               | <ul> <li>Sensor defective<br/>Internal sensor connection broken</li> <li>Replace sensor</li> <li>Contact service</li> </ul>                                                                                                    |
| 770 | Sensor deactivated   | F         | Alarm          | Р              | No               | <ul> <li>Sensor deactivated<br/>Sensor has been deactivated by user.</li> <li>Replace sensor</li> </ul>                                                                                                    |
| 832 | Temp. range exceeded | S         | Warning        | All            | Yes              | <ul> <li>Out of temperature range</li> <li>1. Check application</li> <li>2. Check sensor</li> </ul>                                                                                                    |
| 841 | Operating range      | S         | Warning        | All            | Yes              | <ul> <li>Process value out of operating range</li> <li>1. Check application</li> <li>2. Check sensor</li> </ul>                                                                                                    |

| No. | Message              | Factory<br>settings |         | Sensor<br>type | Configur<br>able | Te | sts or remedial action                                                                                                    |
|-----|----------------------|---------------------|---------|----------------|------------------|----|----------------------------------------------------------------------------------------------------|
|     |                      | S                   | D       |                |                  |    |                                                                                                    |
| 842 | Process value        | S                   | Warning | P              | Yes              | •  | Process value too high<br>Process value out of spec. range<br>possible reasons:<br>- Sensor in air<br>- Air cushion in assembly<br>- Wrong sensor installation<br>- Sensor defective<br>1. Decrease process value<br>2. Check measurement<br>3. Change sensor type           |
| 843 | Process value        | S                   | Warning | Ρ              | Yes              | ►  | Process value too low<br>Process value out of spec. range<br>possible reasons:<br>- Sensor in air<br>- Air cushion in assembly<br>- Wrong sensor installation<br>- Sensor defective<br>1. Increase process value<br>2. Check measurement<br>3. Change sensor type            |
| 904 | Process check alarm  | F                   | Alarm   | All            | No               | F  | Process check system alarm<br>Measurement signal long time<br>without variation<br>possible reasons:<br>- sensor blocked or in air<br>- no sensor inflow<br>- sensor defective<br>- software failure<br>1. Check application<br>2. Check measurement line<br>3. Check sensor |
| 914 | USP/ EP alarm        | М                   | Warning | С              | Yes              | •  | USP / EP alarm<br>conductivity limit for USP or EP<br>exceeded<br>1. Check process                                                                                                    |
| 915 | USP / EP warning     | М                   | Warning | С              | Yes              | •  | USP / EP warning<br>Conductivity value close to the limit<br>for USP or EP<br>1. Check process                                                                                                    |
| 942 | Process value        | S                   | Warning | Р              | No               |    | Process value high<br>possible reasons:<br>- Sensor in air<br>- Air cushion in assembly<br>- Wrong sensor installation<br>- Sensor defective<br>1. No process value increase<br>2. Check measurement<br>3. Change sensor type                                                |
| 943 | Process value        | S                   | Warning | Р              | No               | •  | Process value low<br>possible reasons:<br>- Sensor in air<br>- Air cushion in assembly<br>- Wrong sensor installation<br>- Sensor defective<br>1. No process value decrease<br>2. Check measurement<br>3. Change sensor type                                                 |
| 987 | Calibration required | М                   | Warning | 0              | No               | •  | Due to a sensor maintenance a calibration is required.                                                                                                    |

# 11.5 Event logbook

| Main menu/Diagnostics/Diagnostics logbook |                                                                 |  |  |
|-------------------------------------------|-----------------------------------------------------------------|--|--|
| Function                                  | Info                                                            |  |  |
| Diagnostic code                           | Diagnostic number and short text                                |  |  |
| Time                                      | Time when diagnostic message occurred.                          |  |  |
| Event                                     | Displays whether the message is <b>going</b> or <b>coming</b> . |  |  |
| Status signal                             | Error category and fault elimination                            |  |  |
| Long text                                 | Tests or remedial action                                        |  |  |

# **11.6** Resetting the measuring device

| Path: System/Device management/Reset |                                                                                                    |                                   |  |  |
|--------------------------------------|----------------------------------------------------------------------------------------------------|-----------------------------------|--|--|
| Function                             | Options                                                                                                    | Info                              |  |  |
| Device restart                       | <b>Continue</b> restarts the device.<br><b>X</b> cancels the wizard. The device is not restarted.                                                    | Restart and keep all the settings |  |  |
| Factory default                      | <b>Continue</b> resets the device<br>to the factory settings and<br>restarts the device.<br><b>X</b> cancels the wizard. The<br>device is not reset. | Restart with factory settings     |  |  |

# 11.7 Device information

# 11.7.1 Squawk

Main menu/system

| Path: System/Device management/Squawk |                                                      |                                                                                                    |  |
|---------------------------------------|------------------------------------------------------|----------------------------------------------------------------------------------------------------|--|
| Function                              | Options                                              | Info                                                                                                    |  |
| Squawk                                | Selection<br>• Off<br>• On<br>Factory setting<br>Off | Squawk is signaled briefly while<br>the connection is established.<br>The app can also be used to<br>enable Squawk. This allows the<br>device to be located more<br>quickly in large installations. |  |

| Date    | Version  | Changes to firmware                                                                                                    | Documentation        |
|---------|----------|----------------------------------------------------------------------------------------------------|----------------------|
| 02/2018 | 01.01.00 | Release                                                                                                    | BA01845C/07/EN/01.18 |
| 07/2020 | 01.02.00 | Firmware release<br>Support for Memosens 2.0 sensors<br>• Support for pH parameter<br>• Support for ORP parameter                                                                                                    | BA01845C/07/EN/02.20 |
| 08/2022 | 01.03.00 | <ul> <li>Firmware release</li> <li>Calibration, conductivity cell constant optionally possible with temperature compensation</li> <li>Calibration, conductivity installation factor optionally possible with temperature compensation</li> <li>Measured value filter for optical oxygen sensors</li> <li>Life science - standard</li> <li>Life science - strong</li> </ul> | BA01845C/07/EN/03.22 |

# 11.8.1 Firmware update

Information about firmware updates is available from the sales office or on the product page www.endress.com/CM82.

The current firmware version and device type can be found under:**System/Firmware update** 

# 12 Maintenance

The maintenance of the measuring point comprises:

- Calibration
- Cleaning the controller, assembly and sensor
- Checking the cables and connections.

### **WARNING**

#### Process pressure and temperature, contamination

Risk of serious or fatal injury

 If the sensor has to be removed during maintenance work, avoid hazards posed by pressure, temperature and contamination.

#### NOTICE

#### Electrostatic discharge (ESD)

Risk of damaging the electronic components

 Take personal protective measures to avoid ESD, such as discharging beforehand at PE or permanent grounding with a wrist strap.

# 12.1 Maintenance tasks

# 12.1.1 Cleaning

### NOTICE

### Cleaning agents not permitted

Damage to housing surface and optical waveguide

- Never use concentrated mineral acids or alkaline solutions for cleaning.
- ► Never use organic cleaners such as acetone, benzyl alcohol, methanol, methylene chloride, tetrahydrofuran, xylene or concentrated glycerol cleaner.

The device is resistant to:

- Ethanol (for a short time)
- Diluted acids (max. 2% HCl)
- Diluted bases (max. 3% NaOH)
- Soap-based household cleaning agents
- Washing-up liquid

# 13 Repair

# 13.1 General information

 Only use spare parts from Endress + Hauser to guarantee the safe and stable functioning of the device.

Detailed information on the spare parts is available at: www.endress.com/device-viewer

# 13.2 Return

The product must be returned if repairs or a factory calibration are required, or if the wrong product was ordered or delivered. As an ISO-certified company and also due to legal regulations, Endress+Hauser is obliged to follow certain procedures when handling any returned products that have been in contact with medium.

To ensure the swift, safe and professional return of the device:

 Refer to the website www.endress.com/support/return-material for information on the procedure and conditions for returning devices.

# 13.3 Disposal

The device contains electronic components. The product must be disposed of as electronic waste.

• Observe the local regulations.

# X

If required by the Directive 2012/19/EU on waste electrical and electronic equipment (WEEE), the product is marked with the depicted symbol in order to minimize the disposal of WEEE as unsorted municipal waste. Do not dispose of products bearing this marking as unsorted municipal waste. Instead, return them to the manufacturer for disposal under the applicable conditions.

# 14 Accessories

# 14.1 Device-specific accessories

# 14.1.1 Sensors

### pH glass electrodes

### Memosens CPS11E

- pH sensor for standard applications in process and environmental engineering
- Digital with Memosens 2.0 technology
- Product Configurator on the product page: www.endress.com/cps11e

Technical Information TI01493C

### Memosens CPS31E

- pH sensor for standard applications in drinking water and swimming pool water
- Digital with Memosens 2.0 technology
- Product Configurator on the product page: www.endress.com/cps31e

Technical Information TI01574C

### Memosens CPS41E

- pH sensor for process technology
- With ceramic junction and KCl liquid electrolyte
- Digital with Memosens 2.0 technology
- Product Configurator on the product page: www.endress.com/cps41e

Technical Information TI01495C

### Memosens CPS71E

- pH sensor for chemical process applications
- Digital with Memosens 2.0 technology
- Product Configurator on the product page: www.endress.com/cps71e

Technical Information TI01496C

### Memosens CPS171D

- pH electrode for bio-fermenters with digital Memosens technology
- Product Configurator on the product page: www.endress.com/cps171d

Technical Information TI01254C

### Memosens CPS91E

- pH sensor for heavily polluted media
- With open aperture
- Digital with Memosens 2.0 technology
- Product Configurator on the product page: www.endress.com/cps91e

Technical Information TI01497C

### Memosens CPF81E

- pH sensor for mining operations, industrial water and wastewater treatment
- Digital with Memosens 2.0 technology
- Product Configurator on the product page: www.endress.com/cpf81e

Technical Information TI01594C

#### Enamel pH electrodes

#### Ceramax CPS341D

- pH electrode with pH-sensitive enamel
- Meets highest demands of measuring accuracy, pressure, temperature, sterility and durability
- Product Configurator on the product page: www.endress.com/cps341d

Technical Information TI00468C

#### **ORP** sensors

#### Memosens CPS12E

- ORP sensor for standard applications in process and environmental engineering
- Digital with Memosens 2.0 technology
- Product Configurator on the product page: www.endress.com/cps12e

Technical Information TI01494C

#### Memosens CPS42E

- ORP sensor for process technology
- Digital with Memosens 2.0 technology
- Product Configurator on the product page: www.endress.com/cps42e

Technical Information TI01575C

#### Ceragel CPS72D

- ORP electrode with reference system including ion trap
- Product Configurator on the product page: www.endress.com/cps72d

Technical Information TI00374C

#### Memosens CPF82E

- ORP sensor for mining operations, industrial water and wastewater treatment
- Digital with Memosens 2.0 technology
- Product Configurator on the product page: www.endress.com/cpf82e

Technical Information TI01595C

#### **Orbipore CPS92D**

- ORP electrode with open aperture for media with high dirt load
- Product Configurator on the product page: www.endress.com/cps92d

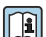

Technical Information TI00435C

#### pH-ISFET sensors

#### Tophit CPS441D

- Sterilizable ISFET sensor for low-conductivity media
- Liquid KCl electrolyte
- Product Configurator on the product page: www.endress.com/cps441d

Technical Information TI00352C

#### Tophit CPS471D

- Sterilizable and autoclavable ISFET sensor for food and pharmaceutics, process engineering
- Water treatment and biotechnology
- Product Configurator on the product page: www.endress.com/cps471d

Technical Information TI00283C

#### Tophit CPS491D

- ISFET sensor with open aperture for media with high dirt load
- Product Configurator on the product page: www.endress.com/cps491d

Technical Information TI00377C

#### pH/ORP combined sensors

#### Memosens CPS16E

- pH/ORP sensor for standard applications in process technology and environmental engineering
- Digital with Memosens 2.0 technology
- Product Configurator on the product page: www.endress.com/cps16e

Technical Information TI01600C

#### Memosens CPS76E

- pH/ORP sensor for process technology
- Digital with Memosens 2.0 technology
- Product Configurator on the product page: www.endress.com/cps76e

Technical Information TI01601C

#### Memosens CPS96E

- pH/ORP sensor for heavily polluted media and suspended solids
- Digital with Memosens 2.0 technology
- Product Configurator on the product page: www.endress.com/cps96e

Technical Information TI01602C

#### Conductivity sensors with conductive measurement of conductivity

#### Memosens CLS15E

- Digital conductivity sensor for measurements in pure and ultrapure water
- Conductive measurement
- With Memosens 2.0
- Product Configurator on the product page: www.endress.com/cls15e

Technical Information TI01526C

#### Memosens CLS16E

- Digital conductivity sensor for measurements in pure and ultrapure water
- Conductive measurement
- With Memosens 2.0
- Product Configurator on the product page: www.endress.com/cls16e

Technical Information TI01527C

#### Memosens CLS21E

- Digital conductivity sensor for media with medium or high conductivity
- Conductive measurement
- With Memosens 2.0
- Product Configurator on the product page: www.endress.com/cls21e

Technical Information TI01528C

#### Memosens CLS82E

- Hygienic conductivity sensor
- Digital with Memosens 2.0 technology
- Product Configurator on the product page: www.endress.com/cls82e

Technical Information TI01529C

### Oxygen sensors

#### Memosens COS22E

- Hygienic amperometric oxygen sensor with maximum measurement stability over multiple sterilization cycles
- Digital with Memosens 2.0 technology
- Product Configurator on the product page: www.endress.com/cos22e

Technical Information TI01619C

#### Memosens COS51E

- Amperometric oxygen sensor for water, wastewater and utilities
- Digital with Memosens 2.0 technology
- Product Configurator on the product page: www.endress.com/cos51e

Technical Information TI01620C

#### Memosens COS81E

- Hygienic optical oxygen sensor with maximum measurement stability over multiple sterilization cycles
- Digital with Memosens 2.0 technology
- Product Configurator on the product page: www.endress.com/cos81e

Technical Information TI01558C

## 14.1.2 Software

### Memobase Plus CYZ71D

- PC software to support laboratory calibration
- Visualization and documentation of sensor management
- Sensor calibrations stored in database
- Product Configurator on the product page: www.endress.com/cyz71d

Technical Information TI00502C

#### DeviceCare SFE100

Configuration tool for HART, PROFIBUS and FOUNDATION Fieldbus field devices DeviceCare is available for download at <u>www.software-products.endress.com</u>. You need to register in the Endress+Hauser software portal to download the application.

Technical Information TI01134S

### 14.1.3 Activation codes

You must quote the serial number of the device when ordering the activation code.

Activation code: Bluetooth

Order No. 71401176

### 14.1.4 Cable junction with Velcro strip

#### Cable junction with Velcro strip

- 4 pieces, for sensor cable
- Order No. 71092051

# 14.2 Communication-specific accessories

### **Commubox FXA195**

Intrinsically safe HART communication with FieldCare via the USB port

Technical Information TI00404F

### Wireless HART adapter SWA70

Wireless device connection

• Easily integrated, offers data protection and transmission safety, can be operated in parallel with other wireless networks, minimum cabling complexity

Technical Information TI00061S

# 14.3 System components

RIA15

• Process display unit, Digital display unit for integration into 4-20 mA circuits

- Panel mounting
- With optional HART communication

Technical Information TI01043K

# 15 Technical data

# 15.1 Input

| Measured variables  | <ul> <li>pH</li> <li>ORP</li> <li>pH/ORP</li> <li>Oxygen</li> <li>Conductivity</li> </ul> |
|---------------------|-------------------------------------------------------------------------------------------|
| Measuring ranges    | ightarrow Documentation of the connected sensor                                           |
| Types of input      | Digital sensor inputs for Memosens-sensors                                                |
| Cable specification | Cable length:<br>• Max. 3 m (10 ft)<br>• Max. 7 m (23 ft)<br>• Max. 15 m (49 ft)          |

# 15.2 Output

| Output signal                          | 4 20 mA/HART, galvanically isolated from the sensor circuits                                                                                                    |  |  |  |  |
|----------------------------------------|----------------------------------------------------------------------------------------------------|--|--|--|--|
| Linearization/transmission<br>behavior | Linear                                                                                                    |  |  |  |  |
|                                        | 15.3 Performance characteristics                                                                                                    |  |  |  |  |
| Response time of current output        | $t_{90}$ = max. 500 ms for an increase from 0 to 20 mA                                                                                                    |  |  |  |  |
| Tolerance of current output            | Typical measuring tolerances:<br>$< \pm 20 \ \mu\text{A}$ (if current value = 4 mA)<br>$< \pm 50 \ \mu\text{A}$ (for current values 4 to 20 mA)<br>at 25 °C (77° F) each |  |  |  |  |
|                                        | additional tolerance depending on the temperature: $< 1.5 \ \mu A/K$                                                                                                    |  |  |  |  |
| Resolution of current<br>output        | < 5 μΑ                                                                                                    |  |  |  |  |
| Repeatability                          | $\rightarrow$ Documentation of the connected sensor                                                                                                    |  |  |  |  |
# 15.4 Power supply

### Supply voltage

12.6 to 30 VDC (when failure current setting > 20 mA)

14 to 30 VDC (when failure current setting < 4 mA)

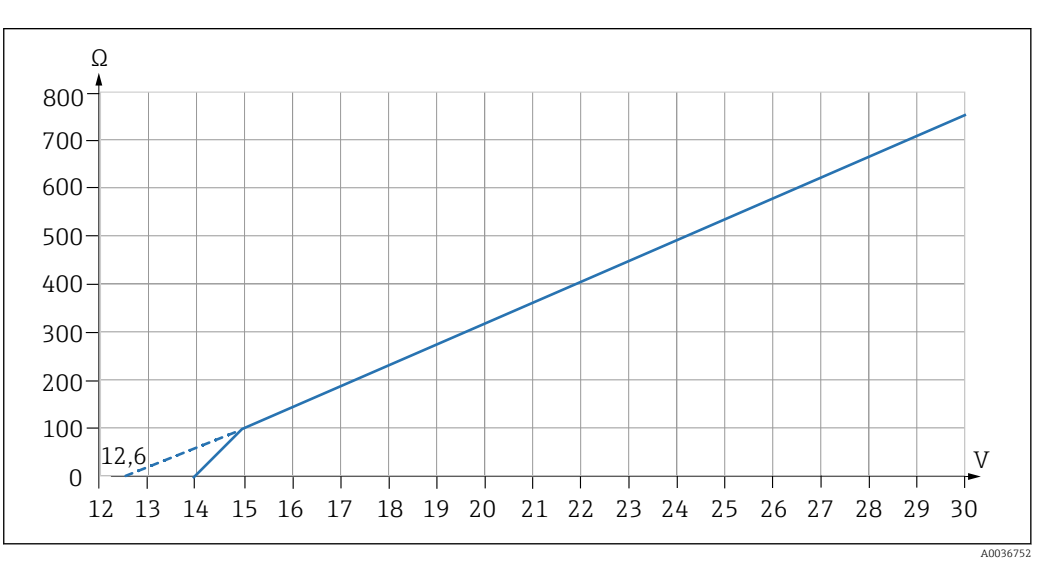

■ 15 Supply voltage and load

The lower voltage value in each case applies only to a load resistance of 0 Ohm.

### NOTICE

#### The device does not have a power switch

At the supply point, the power supply must be isolated from dangerous live cables by double or reinforced insulation in the case of devices with a 24 V power supply.

| Overvoltage protection | IEC 61 000-4-4 and IEC 61 000-4-5 with +/- 1 kV      |                                                                                                    |  |
|------------------------|------------------------------------------------------|----------------------------------------------------------------------------------------------------|--|
| Sensor connection      | Sensors with Memosens protocol                       |                                                                                                    |  |
|                        | Sensor types                                         | Sensors                                                                                                    |  |
|                        | Digital sensors with inductive Memosens plug-in head | <ul> <li>pH sensors</li> <li>ORP sensors</li> <li>pH/ORP combined sensors</li> <li>Oxygen sensors</li> <li>Conductivity sensors</li> </ul> |  |

## 15.5 Environment

| Ambient temperature | –20 to 85 °C (–4 to 185 °F)                                                                                     |
|---------------------|----------------------------------------------------------------------------------------------------|
|                     | The maximum ambient temperature depends on the process temperature and the transmitter's installation position. |
|                     | Make sure that the ambient temperature at the transmitter does not exceed<br>85 °C (185 °F).                    |

Example for ambient conditions in Endress+Hauser assemblies:

- for open installation (without protective cover, i.e. free convection at the transmitter), e.g. CPA442, CPA842
- for enclosed installation (with protective cover), e.g. CPA871, CPA875, CPA842

 $T_{ambient} = max. 60 \degree C (140 \degree F)$ 

 $T_{\text{process}}$  = max. 100 °C (212 °F), in continuous operation

 $T_{\text{process}} = \text{max. 140 °C} (284 °F), < 2h (for sterilization)$ 

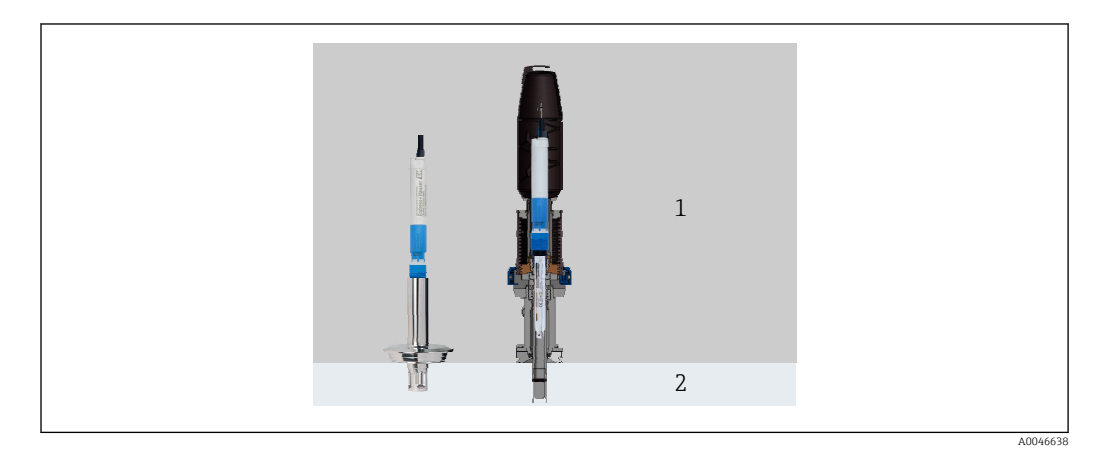

■ 16 Installation position of transmitter with or without protective cover

1 Ambient temperature T<sub>ambient</sub>

2 Process temperature T<sub>process</sub>

| Storage temperature              | -40 to +85 °C (-40 to 185 °F)                                                                                        |                   |  |
|----------------------------------|----------------------------------------------------------------------------------------------------|-------------------|--|
| Relative humidity                | 5 to 95 %                                                                                                    |                   |  |
| Degree of protection             | IP67                                                                                                    |                   |  |
|                                  | IP 68 (10 m (33 ft) head of water at 25 °C (77 °F) over 45 days, 1 mol/l KCl)                                        |                   |  |
|                                  | NEMA Type 6                                                                                                    |                   |  |
| Electromagnetic<br>compatibility | <ul> <li>EN 61326-1</li> <li>EN 61326-2-3</li> <li>EN 301489-1</li> <li>EN 301489-17</li> <li>NAMUR NE 21</li> </ul> |                   |  |
| Electrical safety                | EN 61010-1                                                                                                    |                   |  |
| Max. altitude above MSL          | < 2000 m (< 6562 ft) above M                                                                                         | SL                |  |
| Pollution degree                 | Complete device:                                                                                                    | Pollution level 4 |  |
|                                  | Internal:                                                                                                    | Pollution level 2 |  |
| Radio standards                  | <ul> <li>EN 300 328 (Europe)</li> <li>47 CFR 15.247 (United State</li> <li>PSS 247 Januar 1 (Canada)</li> </ul>      | rs)               |  |

RSS-247 Issue 1 (Canada)

- RSS-GEN Issue 4 (Canada)
- 202-LSF040 (Japan)
- CMIIT ID: 2017DJ6495 (China)
- R-CRM-E1H-CM82A (South Korea)
- Anatel 00182-18-11036 (Brazil)
- IFETEL: RCPENCM18-0926-A1 (Mexico)
- SDoC procedure (Thailand)
- IMDA Standards DA108204 (Singapore)
- CNC ID: C-23309 (Argentina)

# 15.6 Mechanical construction

### Materials

| Components        | Material                    |
|-------------------|-----------------------------|
| Housing, cover    | Peek 151                    |
| Strain relief     | EPDM (peroxide crosslinked) |
| Axial ring        | Peek 450 G                  |
| Optical waveguide | PC transparent              |

#### Impact loads

The product is designed for mechanical impact loads of 1 J (IK06) as per the requirements of EN 61010-1.

### Weight

| without cable                | Approx. 42 g (1.5 oz)                                                                                     |
|------------------------------|----------------------------------------------------------------------------------------------------|
| 3 m (9 f) cable              | Approx. 190 g (7 oz)                                                                                      |
| 7 m (23 f) cable             | Approx. 380 g (13 oz)                                                                                     |
| 15 m (49 f) cable            | Approx. 760 g (27 oz)                                                                                     |
| For every 1 m (3 f) of cable | Approx. 48 g (2 oz)                                                                                       |
|                              | without cable<br>3 m (9 f) cable<br>7 m (23 f) cable<br>15 m (49 f) cable<br>For every 1 m (3 f) of cable |

# Index

# Α

| Accessories                   |
|-------------------------------|
| Communication-specific 67, 71 |
| Device-specific               |
| System components             |
| Activation codes              |
| Ambient temperature           |
|                               |

# С

# D

| Date                 | 32  |
|----------------------|-----|
| Degree of protection | 74  |
| Delta slope          | 42  |
| Delta zero point     | 44  |
| Device information   | 63  |
| Diagnostic messages  | 51  |
| Diagnostics          | 40  |
| Diagnostics list     | 51  |
| Dimensions           | 10  |
| Disposal             | 66  |
| Documentation        | . 4 |

# Ε

| Electrical connection         | 11 |
|-------------------------------|----|
| Electrical safety             | 74 |
| Electromagnetic compatibility | 74 |
| Event logbook                 | 63 |
|                               |    |

## -

| <b>F</b>       | 64            |
|----------------|---------------|
| Firmware       | 17            |
| <b>H</b>       | 31            |
| HART           | 31            |
| I<br>Impedance | 41<br>8<br>72 |

| Installation check | 17 |
|--------------------|----|
| Intended use       | 5  |
| IT security        | 6  |

| L              |    |
|----------------|----|
| LED indicators | 18 |
| Limit values   | 45 |
| Linearization  | 72 |

# Μ

| Maintenance           | ) |
|-----------------------|---|
| Maintenance tasks     | , |
| Materials             | ) |
| Measured variables    |   |
| Measuring parameters  | ' |
| Measuring ranges      |   |
| Medium compensation   | 5 |
| Mounting              | ) |
| Mounting requirements | ) |

# N

| Nameplate |  | • | • | • | • | • | • | • |  | · | · | • | • | · | • | • | • | · | • | · | · | • |  | • | • | • | • | • | • |  | • | • | • | 8 | 3 |
|-----------|--|---|---|---|---|---|---|---|--|---|---|---|---|---|---|---|---|---|---|---|---|---|--|---|---|---|---|---|---|--|---|---|---|---|---|
|-----------|--|---|---|---|---|---|---|---|--|---|---|---|---|---|---|---|---|---|---|---|---|---|--|---|---|---|---|---|---|--|---|---|---|---|---|

# 0

| Operating hours        | 45  |
|------------------------|-----|
| Operating language     | 25  |
| Operating menu         | 13  |
| Operating point        | 43  |
| Operation              | 34  |
| Operational safety     | . 5 |
| Output signal          | 72  |
| Overvoltage protection | 73  |

### Ρ

| Password               | 33  |
|------------------------|-----|
| Pharmaceutical water   | 48  |
| Pollution degree       | 74  |
| Post-connection check  | 12  |
| Power supply           | 73  |
| Overvoltage protection | 73  |
| Sensor connection      | 73  |
| Supply voltage         | 73  |
| Process monitoring     | 47  |
| Product description    | . 7 |
| Product design         | 7   |
| Product identification | 8   |
| Product safety         | . 6 |

## R

| Radio standards                | 74  |
|--------------------------------|-----|
| Relative humidity              | 74  |
| Repair                         | 66  |
| Requirements for the personnel | . 5 |
| Reset                          | 63  |
| Return                         | 66  |
| RIA15                          | 19  |
| RIA15 operating matrix         | 19  |
|                                |     |

### S

| Safety                 |
|------------------------|
| Operational            |
| Ŵorkplace safety       |
| Safety instructions    |
| SCC                    |
| Scope of delivery      |
| Sensor                 |
| Connection             |
| Sensor condition check |
| Sensor Condition Check |
| Sensors                |
| Simulation             |
| Slope                  |
| Software               |
| Squawk                 |
| Sterilizations         |
| Storage temperature    |
| Supply voltage         |
| Symbols                |
| System integration     |
| System settings        |

# Т

| Technical data          | 72  |
|-------------------------|-----|
| Environment             | 73  |
| Input                   | 72  |
| Mechanical construction | 75  |
| Output                  | 72  |
| Technical personnel     | . 5 |
| Time                    | 32  |
| Transmission behavior   | 72  |
| Troubleshooting         | 40  |
| Types of input          | 72  |
|                         |     |

# U

| Use                  |        |
|----------------------|--------|
| Intended             | 5      |
| <b>W</b><br>Warnings | 4<br>5 |
| Z                    | _      |
| Zero point           | 13     |

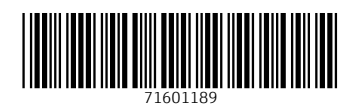

www.addresses.endress.com

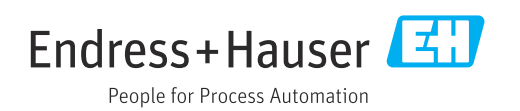